# VMS-Win 版

用户手册

Version : 8.1.25.5

| 目录                         | 2  |
|----------------------------|----|
| 1 安装                       |    |
| 2 VMS 的使用及操作说明             |    |
|                            |    |
| 2.1 服务师时使用及採目优势            |    |
| 2.1.1 登陆                   |    |
| 2.1.2 添加硬件设备               | 6  |
| 2.1.2.1 扫描添加设备             | 8  |
| 2.1.2.1.1 指定 IP 范围扫描硬件     | 8  |
| 2.1.2.1.2 指定厂家扫描硬件         | 8  |
| 2.1.2.1.3 配置自动验证           | 9  |
| 2.1.2.1.4 开始根据设置方式搜索设备     |    |
| 2.1.2.1.5 手动验证硬件           |    |
| 2.1.2.1.6 完成添加硬件           |    |
| 2.1.2.2 手动添加设备             |    |
| 2.1.2.2.1 IP 地址添加硬件        |    |
| 2.1.2.2.2 序列号添加硬件          |    |
| 2.1.2.3 编辑设备属性             |    |
| 21231 修改硬件设备名称             | 15 |
| 2.1.2.3.2 修改硬件设备端口号、用户名和密码 |    |
| 2.1.2.3.3 修改通道名称           |    |
| 2.1.3 存储配置                 |    |
| 2121 配置友辞败久 - 和泫米刑 - 况穷时间  | 20 |
| 2.1.3.1 乱直行闻邱仁、阿孤矢空、休田时问   | 20 |
| 2.1.3.2 癿直求傢矢空、时问文         | 21 |
| 2.1.3.3 (失敗11)             | 21 |
| 2.1.4 版务                   |    |
| 2.1.5 用户管理                 | 23 |
| 2.1.5.1 编辑用户信息             | 23 |
| 2.1.5.2 编辑用户权限             | 23 |
| 2.1.6 服务                   | 24 |
| 2.2 客户端的使用及操作说明            | 25 |
| 2.2.1 登录                   | 25 |
| 2.2.2 实时预览                 |    |
| 2.2.2.1 实时预览功能介绍           |    |
| 2.2.2.2 视图切换视频             |    |
| 2.2.2.3 洗择摄像机预览视频          |    |
|                            |    |

| 2.2.2.4 PTZ 控制      | 28 |
|---------------------|----|
| 2.2.2.5 视频窗口工具栏功能说明 | 29 |
| 2.2.2.6 视图轮巡        | 29 |
| 2.2.2.7 全屏          | 30 |
| 2.2.3 回放            | 30 |
| 2.2.3.1 回放界面功能介绍    | 31 |
| 2.2.3.2 平台录像回放      | 31 |
| 2.2.3.2.1 切换视图回放录像  | 31 |
| 2.2.3.2.2 选择摄像机回放录像 | 32 |
| 2.2.3.2.3 搜索录像      | 32 |
| 2.2.3.2.4 回放录像      | 33 |
| 2.2.3.2.4.1 同步回放    | 33 |
| 2.2.3.2.4.2 独立回放    | 34 |
| 2.2.3.2.4.3 循环回放    | 34 |
| 2.2.3.3 平台录像导出      | 35 |
| 2.2.3.4 设备录像回放      | 38 |
| 2.2.3.4.1 选择摄像机回放录像 | 38 |
| 2.2.3.4.2 搜索录像      | 39 |
| 2.2.3.4.3 回放录像      | 39 |
| 2.2.3.5 设备录像导出      | 41 |
| 2.2.4 管理功能          | 41 |
| 2.2.4.1 导出列表        | 41 |
| 2.2.4.2 视图设置        | 42 |
| 2.2.4.2.1 视图编辑      | 42 |
| 2.2.4.2.1.1 新增视图    | 42 |
| 2.2.4.2.1.2 视图内容编辑  | 43 |
| 2.2.4.2.1.3 修改视图名称  | 46 |
| 2.2.4.2.1.4 删除视图    | 46 |
| 2.2.4.2.1.5 设置视图轮巡  | 47 |
| 2.2.4.2.1.6 保存编辑    | 47 |
| 2.2.4.3 系统参数设置      | 48 |
| 2.2.5 登出            | 49 |

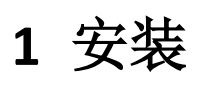

VMS(Video Management System) 由两部分组成, VMS服务端和 VMS 客户端, 安装时可以选择 VMS 服务端和 VMS 客户端安装在同一电脑上,也可以分开安装在不同的机电脑上,默认选择 完全安装.

| ♀ 安装 - VMS Management               |
|-------------------------------------|
| 选择组件<br>您想安装哪些程序的组件?                |
| 选择您想要安装的组件; 清除您不想安装的组件。然后单击"下一步"继续。 |
| 完全安装     ▼       完全安装        服务端    |
|                                     |
|                                     |
|                                     |
|                                     |
| 简体中又 (<上一步 @) 下一步 ∞) > 取消           |

# 2 VMS 的使用及操作说明

# 2.1 服务端的使用及操作说明

# 2.1.1 登陆

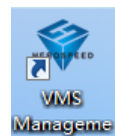

在桌面上双击 图标,启动服务端管理程序,启动后界面如下第一次使用 VMS Management 程序,需要创建一个超级用户

|             | 5       | ? ×       |
|-------------|---------|-----------|
|             |         | HEROSPEED |
| 第一次使用本系统,请添 | 加用户     |           |
| 用户名:        | admin   |           |
| 密码:         | •••••   |           |
| 确认密码:       | ••••    |           |
|             | 📝 保存用户名 |           |
|             |         | 添加取消      |

使用超级用户或管理员用户登陆 VMS Management

| ♀ 登录        | 10.000  | ? ×       |
|-------------|---------|-----------|
|             |         | HEROSPEED |
| 用户名:<br>密码: | admin   | •         |
|             | ⊻ 保存用户名 |           |
|             |         | 登录 取消     |

登陆成功进入 VMS Management 管理端主界面

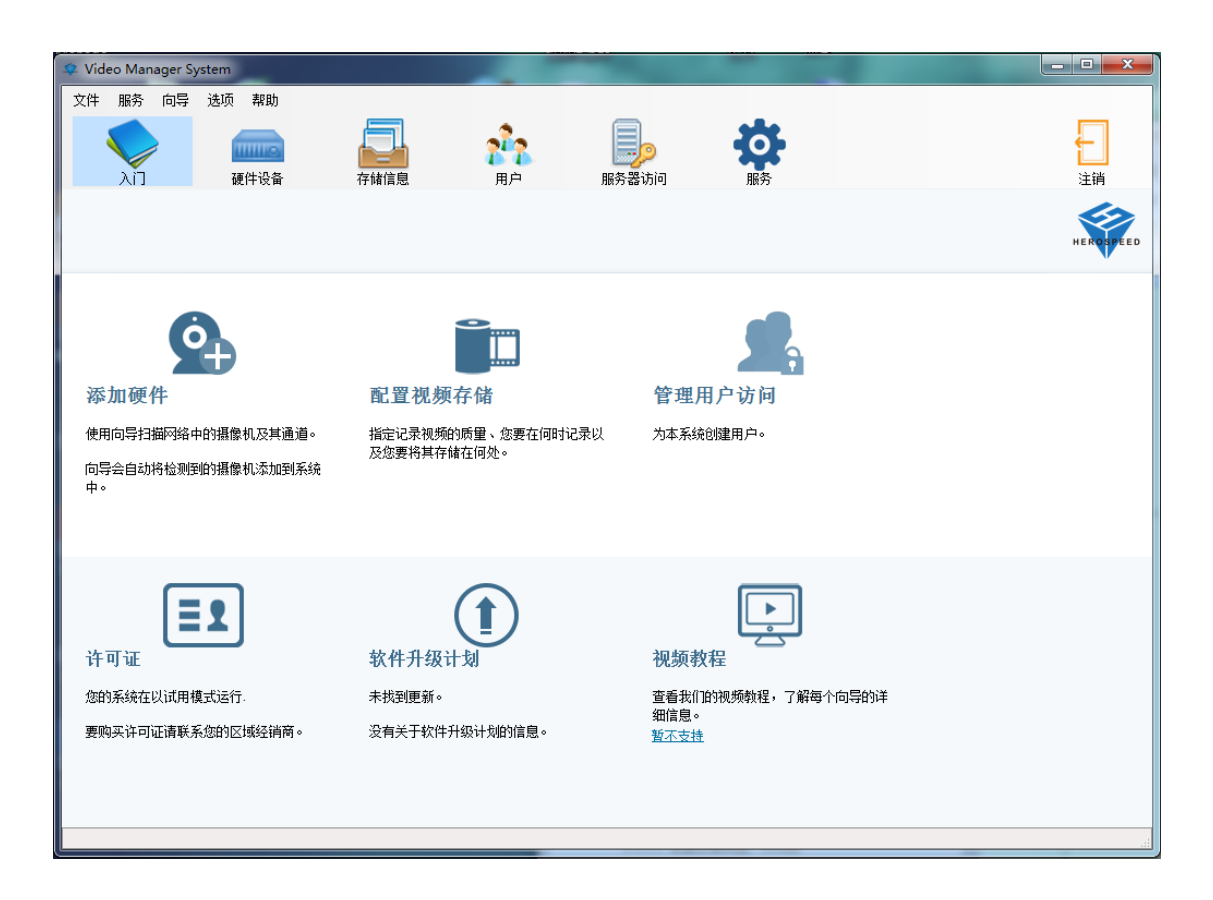

# 2.1.2 添加硬件设备

点击入门,点击添加硬件

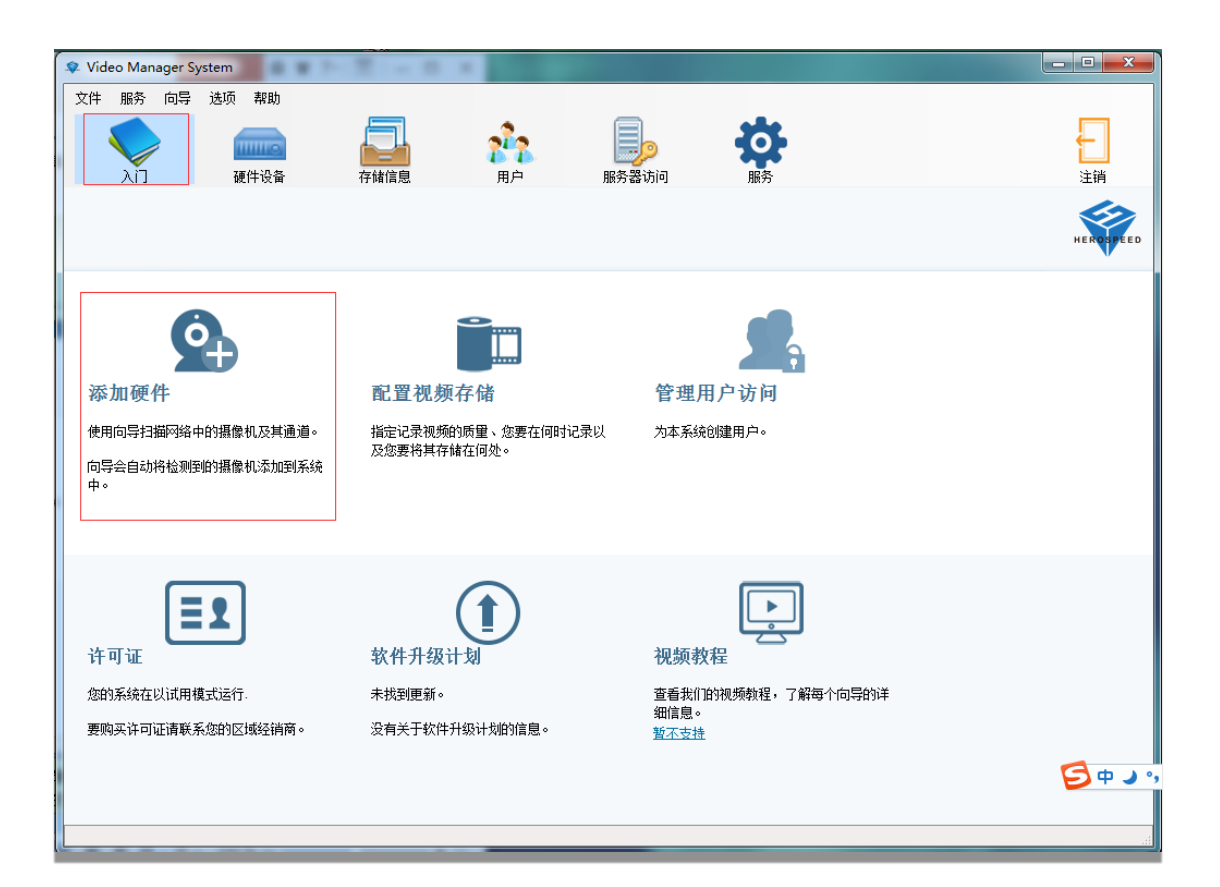

弹出添加加硬件对话框,扫描硬件是可以直接扫描局域网里面的硬件设备,也可以扫描指定网段的硬件设备;手动添加硬件就是直接添加知道地址或者序列号的硬件设备.

| ♀ 添加硬件                                             | ? × |
|----------------------------------------------------|-----|
|                                                    |     |
| 您想要怎样添加新硬件?                                        |     |
|                                                    |     |
| 1-1457m7/4                                         |     |
| 日田健任                                               |     |
| 软件将扫描您网络中的可用硬件。您可以扩展扫描以包括其他网络。扫描完成后,请选择要添加的<br>硬件。 |     |
|                                                    |     |
| 手动指定要添加的硬件                                         |     |
| 如果您知道要添加的硬件的设备地址或域名,请选择该选项。                        |     |
|                                                    |     |
|                                                    |     |
|                                                    |     |
|                                                    |     |

#### 2.1.2.1 扫描添加设备

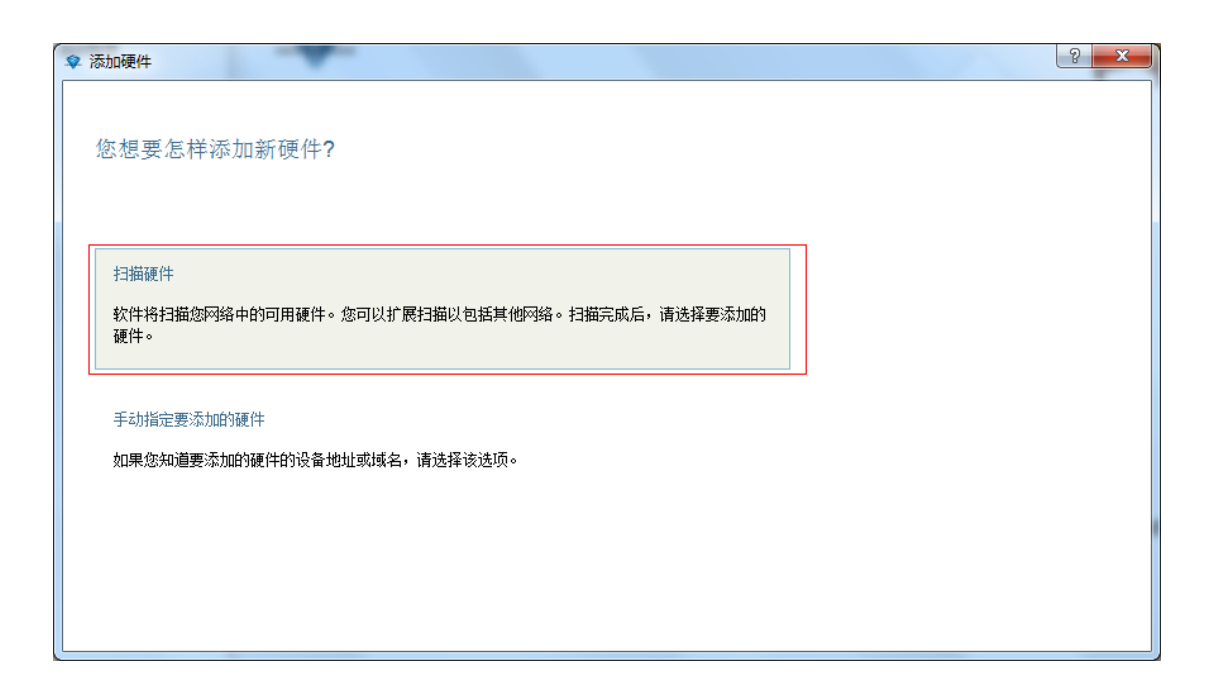

## 2.1.2.1.1 指定 IP 范围扫描硬件

可设置 IP 范围来过滤搜索的设备,如果不指定 IP 范围的可以直接点击下一步跳过.

| ♀ 添加硬件             |              |                 |     |     | la x |
|--------------------|--------------|-----------------|-----|-----|------|
|                    |              |                 |     |     |      |
| 您希望VMS在哪里扫描硬作      | 牛设备 <b>?</b> |                 |     |     |      |
| 如果您要使用本地网络之外的摄像机或: | 其他设备,可以添加要扫排 | 苗的其他IP地址或者IP范围。 |     |     |      |
| ☑ 扫描本地网络           |              |                 |     |     |      |
| ♣ 添加要扫描的IP地址或者IP范围 |              |                 |     |     |      |
|                    | -            |                 |     |     |      |
|                    |              |                 |     |     |      |
|                    |              |                 |     |     |      |
|                    |              |                 |     |     |      |
|                    |              |                 |     |     |      |
|                    |              |                 |     |     |      |
|                    |              |                 |     |     |      |
|                    |              |                 | 上一步 | 下一步 | 取消   |
|                    |              |                 |     |     |      |

# 2.1.2.1.2 指定厂家扫描硬件

可设置要搜索的设备厂家,如果不指定厂家的可以直接点击下一步跳过,默认搜索所有厂家

| ♀ 添加硬件                                                   |                  | ? × |
|----------------------------------------------------------|------------------|-----|
|                                                          |                  |     |
| 化扫描特定制造商的硬件                                              |                  |     |
| 扫描硬件设备可能需要几分钟时间。您可以通过仅选择要添加的设备的制造商来缩短扫描时间。               |                  |     |
| 所有制造商                                                    |                  |     |
| ✓ 所有制造商                                                  |                  |     |
| ☑ onvif                                                  |                  |     |
|                                                          |                  |     |
|                                                          |                  |     |
|                                                          |                  |     |
|                                                          |                  |     |
| 在扫描摄像机时,VMS将使用摄像机制造商的默认用户凭据。如果您更改了摄像机的用户名和密码,则应将他们添加到该列3 | 表中 <u>用户名和密码</u> |     |
|                                                          |                  |     |
|                                                          |                  |     |
|                                                          | 下一步              | 取消  |

# 2.1.2.1.3 配置自动验证

添加默认的用户名和密码,自动验证扫描出来的硬件设备,(不需要配置自动验证的直接执行下一步)

| ♀ 添加硬件                                                       | ? ×   |
|--------------------------------------------------------------|-------|
| 仅扫描特定制造商的硬件<br>扫描硬件设备可能需要几分钟时间。您可以通过仅选择要添加的设备的制造商来缩短扫描时间。    |       |
| 所有制造商                                                        |       |
| Onvit 多网段                                                    |       |
|                                                              |       |
|                                                              |       |
|                                                              |       |
|                                                              |       |
|                                                              |       |
| 在扫描攝像机时,VMS将使用攝像机制造商的默认用户凭据。如果您更改了攝像机的用户名和密码,则应将他们添加到该列表中用户名 | 和密码   |
|                                                              |       |
| 上一步                                                          | 一步 取消 |

弹出添加用户名和密码对话框

| 仅扫描特定制造商的硬件         | ♀ 默认用户名和密码                    |
|---------------------|-------------------------------|
| 扫描硬件设备可能需要几分钟时间。您可  | 如果您更改了攝像机的用户名和密码,则应该将它们添加到该列表 |
| 所有制造商               | 用户名密码                         |
| 📄 Onvif 多网段         | 1 admin admin                 |
|                     |                               |
|                     |                               |
|                     | 御修余                           |
| 在扫描摄像机时,VMS将使用摄像机制造 | 福定 取消 添加到该列表中 <u>用户名和密码</u>   |

# 2.1.2.1.4 开始根据设置方式搜索设备

点击下一步

| 🗣 添加硬件           | -             | <b>*</b> |                |    |     |    |     |     | ? ×  |
|------------------|---------------|----------|----------------|----|-----|----|-----|-----|------|
| 扫描已完)<br>您需要为拔到# | 成<br>的一个或多个摄像 | 机提供用户名和图 | 密码             |    |     |    |     |     |      |
| <b>找</b> 到134个设备 | ŧ٥            |          |                |    |     |    |     |     | 重新扫描 |
| 🗹 厂商             | 类型            | 通道数      | IP             | 端口 | 用户名 | 密码 | 验证  |     |      |
| V Heros          | beed IPC      | 1        | 172.18.197.113 | 80 |     |    |     |     | •    |
| V Heros          | beed IPC      | 1        | 172.18.199.107 | 80 |     |    |     |     |      |
| Heros            | beed IPC      | 1        | 172.18.195.22  | 80 |     | [  | 开始  |     |      |
| Heros            | beed IPC      | 1        | 172.18.199.106 | 80 |     |    |     |     |      |
| Heros            | beed IPC      | 1        | 172.18.193.14  | 80 |     |    |     |     |      |
| Heros            | beed IPC      | 1        | 172.18.195.17  | 80 |     |    |     |     |      |
| Heros            | peed IPC      | 1        | 172.18.195.18  | 80 |     |    | 开始  |     |      |
| Horocy           | and IPC       | 1        | 170 10 105 20  | 00 |     |    |     |     | *    |
| 89个设备(共          | 134个)将添加至系    | 系统。      |                |    |     |    |     |     |      |
|                  |               |          |                |    |     |    | 上一步 | 下一步 | 取消   |

# 2.1.2.1.5 手动验证硬件

手动输入硬件用户名和密码点击开始

| 添加码               | 更件        | -      | · ·      |                |      |       |       |     |     | 8 -      |
|-------------------|-----------|--------|----------|----------------|------|-------|-------|-----|-----|----------|
| 扫打                | <b></b>   |        |          |                |      |       |       |     |     |          |
| 您需                | 要为找到的一个   | 或多个摄像  | 机提供用户名和图 | 密码             |      |       |       |     |     |          |
|                   |           |        |          |                |      |       |       |     |     | 重新扫描     |
| 找到                | 134个设备。   |        |          |                |      |       |       |     |     |          |
| V                 | 厂商        | 类型     | 通道数      | IP             | 端口   | 用户名   | 密码    | 验证  |     |          |
|                   | Herospeed | HVR    | 16       | 172.20.18.3    | 3333 |       |       | 开始  |     | <u>^</u> |
|                   | Herospeed | HVR    | 9        | 172.18.195.95  | 80   |       |       | 开始  |     |          |
|                   | Herospeed | HVR    | 16       | 172.18.195.206 | 80   |       |       | 开始  |     |          |
|                   | Herospeed | HVR    | 16       | 172.18.196.110 | 80   | admin | ••••• | 开始  |     |          |
|                   | Herospeed | HVR    | 16       | 172.18.199.110 | 80   |       |       | 开始  |     |          |
|                   | Herospeed | NVR    | 25       | 172.18.197.108 | 80   |       |       | 开始  |     |          |
|                   | Herospeed | NVR    | 25       | 172.18.193.165 | 80   |       |       | 开始  |     |          |
|                   | Herospeed | NVR    | 9        | 172.20.18.89   | 80   |       |       | 开始  |     | -        |
| <mark>89</mark> 个 | ·设备(共134个 | )将添加至系 | 统。       |                |      |       |       |     |     |          |
|                   |           |        |          |                |      |       |       | 上一步 | 下一步 | 取消       |
|                   |           |        |          |                |      |       |       |     |     |          |

# 2.1.2.1.6 完成添加硬件

选择需要的设备后点击 下一步 完成搜索方式的新增设备,软件最多可添加 256 个通道

| ♀ 添加硬件                                   | ? <mark>×</mark> |
|------------------------------------------|------------------|
| 您的设备已经就绪,可以使用                            |                  |
|                                          |                  |
| 您现在已经成功将 1个设备 4个通道添加到您的系统。最大可添加 256 个通道。 |                  |
|                                          |                  |
|                                          |                  |
|                                          | 完成               |

## 2.1.2.2 手动添加设备

| ♀ 添加硬件                                                     | 2 × |
|------------------------------------------------------------|-----|
| 您想要怎样添加新硬件?                                                |     |
| 扫描硬件<br>软件将扫描您网络中的可用硬件。您可以扩展扫描以包括其他网络。扫描完成后,请选择要添加的<br>硬件。 |     |
| 手动指定要添加的硬件如设备地址或域名,请选择该选项。                                 |     |
|                                                            |     |

## 2.1.2.2.1 IP 地址添加硬件

输入 IP 或 域名、端口号、用户名、密码、通道数和选择 Driver 类型来新增设备

|               |    | 에드 1만 111 이 28 년] | [以通过选择要2] | 励的设备的制 | 创造商来加快扫描过程    | • |  |  |
|---------------|----|-------------------|-----------|--------|---------------|---|--|--|
| 添加硬件设备        |    |                   |           |        |               |   |  |  |
| 设备地址          | 端口 | 用户名               | 密码        | 通道数    | 驱动程序          |   |  |  |
| 172.18.194.25 | 80 | admin             | •••••     | 1      | Herospeed IPC | • |  |  |
| www.baidu.com | 80 | admin             | •••••     | 1      | 自动侦测          | - |  |  |
|               | 80 |                   |           | 1      | 自动侦测          | - |  |  |
| 添加 P2P设备      |    |                   |           |        |               |   |  |  |
| 序列号           |    | 用户名               | 密码        | 通道数    | 驱动程序          |   |  |  |
|               |    |                   |           | [1     | P2P IPC       | • |  |  |
|               |    |                   |           |        |               |   |  |  |
|               |    |                   |           |        |               |   |  |  |

# 2.1.2.2.2 序列号添加硬件

输入设备 SN 码来新增 P2P 设备

| MULTER -                                |      |              |             |               |                            |          |      | B    |
|-----------------------------------------|------|--------------|-------------|---------------|----------------------------|----------|------|------|
| 键入IP地址                                  |      |              |             |               |                            |          |      |      |
| • · · · · · · · · · · · · · · · · · · · |      |              |             | T             |                            |          |      |      |
| 建人您要添加全系统                               | 的健性的 | 9IP地址。您可     | 以通过选择要%     | \$2011的设备的1   | 制造商来加快扫描过程                 | •        |      |      |
| 添加硬件设备                                  |      |              |             |               |                            |          |      |      |
| 设备地址                                    | 端口   | 用户名          | 密码          | 通道数           | 驱动程序                       |          |      |      |
|                                         | 80   |              |             | 1             | 自动侦测                       | •        |      |      |
|                                         |      |              |             |               |                            |          |      |      |
|                                         |      |              |             |               |                            |          |      |      |
|                                         |      |              |             |               |                            |          |      |      |
|                                         |      |              |             |               |                            |          |      |      |
| 添加 P2P设备                                |      |              |             |               |                            |          |      | <br> |
| 添加 P2P设备<br>序列号                         |      | 用户名          | 密码          | <br>通道数       | 驱动程序                       |          | <br> |      |
| 添加 P2P设备<br>序列号<br>111111111111         |      | 用户名<br>admin | 密码<br>••••• | 通道数<br>1      | 驱动程序<br>P2P IPC            | <b>•</b> |      | <br> |
| 添加 P2P设备<br>序列号<br>11111111111          |      | 用户名<br>admin | 密码<br>••••• | 通道数<br>1<br>1 | 驱动程序<br>P2P IPC<br>P2P IPC | •<br>•   | <br> | <br> |
| 添加 P2P设备<br>序列号<br>111111111111         |      | 用户名<br>admin | 密码<br>••••• | 通道数<br>1<br>1 | 驱动程序<br>P2P IPC<br>P2P IPC | <b>•</b> | <br> | <br> |
| 添加 P2P设备<br>序列号<br>111111111111         |      | 用户名<br>admin | 密码<br>••••• | 通道数<br>1<br>1 | 驱动程序<br>P2P IPC<br>P2P IPC | •        |      |      |

完成手动新增设备,软件最多可添加 256 个通道。

| <b>\$</b> } | > 添加硬件                                   |   | <br>? × |
|-------------|------------------------------------------|---|---------|
|             | 您的设备已经就绪,可以使用                            |   |         |
|             | 您现在已经成功将 1个设备 1个诵道添加到您的系统。最大可添加 256 个诵道。 | 0 |         |
|             |                                          |   |         |
|             |                                          |   |         |
|             |                                          |   | 完成      |

# 2.1.2.3 编辑设备属性

如下图, 点击"1", 双击"2"

| 🕸 Video Manager System                                                                  |                  |                                 |               |         |           |                |
|-----------------------------------------------------------------------------------------|------------------|---------------------------------|---------------|---------|-----------|----------------|
| 文件 服务 向导 选项 帮助                                                                          |                  |                                 |               |         |           |                |
| 入门         硬件设备                                                                         | 存储信息             | <mark>?</mark><br><sub>用户</sub> | 服务器访问         | いたので、服务 |           | <b>上</b><br>注销 |
| ▲ 目 监控服务器<br>▲ ● 硬件设备 1<br>▲ ● 172.18.195.57<br>Camera 1                                |                  |                                 |               |         |           | HEROSPEED      |
| <ul> <li>Camera 2</li> <li>Camera 3</li> <li>Camera 4</li> <li>9843515430181</li> </ul> | 硬件设备摘要:          |                                 |               |         |           |                |
|                                                                                         | 硬件设备名称 许可证       | 视频<br>通道                        | 地址            | www 端口  | 设备驱:      | 动程序            |
|                                                                                         | 172.18.195.57 试用 | 4                               | 172.18.195.57 | 80      | Herospeed |                |
|                                                                                         | 2                |                                 |               |         |           |                |

弹出硬件属性对话框

| ♀ 硬件属性                 |                     | ? ×       |
|------------------------|---------------------|-----------|
|                        |                     | HEROSPEED |
| 名称和视频通道<br>网络、设备类型和许可证 | 硬件名称和视频通道           |           |
|                        | 硬件名称: 172.18.195.57 |           |
|                        | 启用 摄像机              |           |
|                        | Camera 1            |           |
|                        | Camera 2            |           |
|                        | Camera 3            |           |
|                        | Camera 4            |           |
|                        |                     |           |
|                        |                     |           |
|                        |                     |           |
|                        |                     |           |
|                        |                     |           |
|                        |                     |           |
|                        |                     |           |
|                        |                     |           |
|                        |                     |           |
|                        |                     |           |
|                        |                     |           |
|                        |                     |           |
|                        | 确定                  | 取消        |

# 2.1.2.3.1 修改硬件设备名称

| ♀ 硬件属性                 |                                  | 8 x       |
|------------------------|----------------------------------|-----------|
|                        |                                  | HEROSPEED |
| 名称和视频通道<br>网络、设备类型和许可证 | 硬件名称和视频通道<br>硬件名称: 172.18.195.57 |           |
|                        | 启用 摄像机                           |           |
|                        | Camera 1                         |           |
|                        | Camera 2                         |           |
|                        | Camera 3                         |           |
|                        | Camera 4                         |           |
|                        |                                  |           |
|                        |                                  |           |
|                        |                                  |           |
|                        |                                  |           |
|                        |                                  |           |
|                        |                                  |           |
|                        |                                  |           |
|                        |                                  |           |
|                        |                                  |           |
|                        |                                  |           |
|                        |                                  |           |
|                        |                                  |           |
|                        | 确定 [                             | 取消        |

# 2.1.2.3.2 修改硬件设备端口号、用户名和密码

| ♀ 硬件属性                 |              |                |                   | ? ×          |
|------------------------|--------------|----------------|-------------------|--------------|
|                        |              |                |                   | HEROSHEED    |
| 名称和视频通道<br>网络、设备类型和许可证 | 网络           |                |                   |              |
|                        | 地址:          | 172.18.195.57  |                   |              |
|                        | HTTP端口:      | 80             |                   | 🔲 使用默认HTTP端口 |
|                        | RTSP端口:      | 554            |                   | 🔲 使用默认RTSP端口 |
|                        | 用户名 <b>:</b> | admin          |                   |              |
|                        | 密码:          | •              |                   |              |
|                        | 设备类型         |                |                   |              |
|                        |              |                |                   |              |
|                        |              | 硬件类型:          | Herospeed NVR     |              |
|                        | 序列号          | (MAC地址):       | 44:43:3A:33:33:3A |              |
|                        |              | 许可证信息 <b>:</b> | 试用                |              |
|                        |              |                |                   |              |
|                        |              |                |                   | 确定取消         |

## 2.1.2.3.3 修改通道名称

如下图, 点击"1", 双击"2".

| 🕸 Video Manager System                                   | 1 - 1 - 1 - 1 - 1 |     |       |      |               | - • ×           |
|----------------------------------------------------------|-------------------|-----|-------|------|---------------|-----------------|
| 文件 服务 向导 选项 帮助                                           |                   |     |       |      |               |                 |
| 入门         硬件设备                                          | 存储信息              |     | 服务器访问 | 服务   |               | <b>↓</b><br>注销  |
| ▲ 副 监控服务器<br>▲ ● 硬件设备<br>▲ ● 172.18.195.57<br>● Camera 1 |                   |     |       |      |               | HEROSPEED       |
| Camera 2<br>Camera 3<br>Camera 4<br>9843515430181        | 摄像机设置             | 滴要: |       |      |               |                 |
| - Camera 5                                               | 摄像机名称             | 记录于 | 时间表   | 保留时间 | 记录路径          | 存档路径            |
|                                                          | Camera 1 2 从不     | -   | - 5   | 天    | C:/VMS/Record | C://MS/Archives |
|                                                          |                   |     |       |      |               | 工概法             |
|                                                          |                   |     |       |      |               | 乙酯加             |
|                                                          |                   |     |       |      |               |                 |
|                                                          |                   |     |       |      |               |                 |
|                                                          |                   |     |       |      |               |                 |
|                                                          |                   |     |       |      |               |                 |
|                                                          |                   |     |       |      |               |                 |
|                                                          |                   |     |       |      |               |                 |
|                                                          |                   |     |       |      |               |                 |
|                                                          |                   |     |       |      |               |                 |
|                                                          |                   |     |       |      |               |                 |
|                                                          |                   |     |       |      |               |                 |
|                                                          |                   |     |       |      |               |                 |
|                                                          |                   |     |       |      |               |                 |
|                                                          |                   |     |       |      |               |                 |
|                                                          |                   |     |       |      |               |                 |
|                                                          |                   |     |       |      |               |                 |
|                                                          |                   |     |       |      |               |                 |
| [L                                                       |                   |     |       |      |               | .4              |

| ♀ 摄像机属性 |         | २ <mark>२</mark> |   |
|---------|---------|------------------|---|
|         |         | HEARTHEED        |   |
| 常规设置    | 常规摄像机设置 |                  |   |
| 录像和存档路径 | 已启用:    |                  |   |
|         | 摄像机名称:  | Camera 1         |   |
|         | 预览      |                  |   |
|         |         | 大腦放              |   |
|         |         |                  |   |
|         |         |                  |   |
|         |         |                  |   |
|         |         |                  |   |
|         |         |                  |   |
|         |         |                  |   |
|         |         |                  |   |
|         |         |                  |   |
|         |         | 确定取消             | ] |

打开摄像机属性对话框进行修改

# 2.1.3 存储配置

#### 显示所有设备的存储配置信息

| 🕸 Video Manager System                                        |          |       |                       |          |                      |               |                 |
|---------------------------------------------------------------|----------|-------|-----------------------|----------|----------------------|---------------|-----------------|
| 文件 服务 向导 选项 帮助                                                |          |       |                       |          |                      |               |                 |
| <ul><li>入门</li><li>通供设备</li></ul>                             | 存储       | 記     | <mark>れた</mark><br>用户 | 服务器      | <b>》</b><br>访问    服务 | E             | <b>一</b> 注销     |
| ▲ 目 监控服务器<br>● 存储信息<br>● Camera 1<br>● Camera 2<br>● Camera 3 |          |       |                       |          |                      |               | HEROTHEED       |
| Camera 4                                                      | 摄像相      | 机摘要:  |                       |          |                      |               |                 |
|                                                               | 摄像机名利    | it it | 录于                    | 时间表      | 保留时间                 | 记录路径          | 存档路径            |
|                                                               | Camera 1 | 从不    |                       |          | 5天                   | C://MS/Record | C:/VMS/Archives |
|                                                               | Camera 2 | 从不    |                       |          | 5天                   | C://MS/Record | C://MS/Archives |
|                                                               | Camera 3 | 从不    |                       |          | 5天                   | C://MS/Record | C://MS/Archives |
|                                                               | Camera 4 | 从不    |                       |          | 5天                   | C://MS/Record | C://MS/Archives |
|                                                               | Camera 5 | 从不    |                       |          | 5天                   | C://MS/Record | C:/VMS/Archives |
|                                                               | 存储       | 使用摘要: |                       |          |                      |               |                 |
|                                                               | 驱动器      | 路径    | 驱动器<br>大小             | 其他<br>数据 | 可用<br>空间             | 图例:           | 存档时间            |
|                                                               | C:/      | C:/   | 48 GB                 | 43 GB    | 5 GB                 |               |                 |
|                                                               | D:/      | D:/   | 195 GB                | 126 GB   | 69 GB                | 可用空间          |                 |
|                                                               | E:/      | E:/   | 221 GB                | 131 GB   | 90 GB                |               | 14:50:52        |
|                                                               | G:/      | G:/   | 0 GB                  | 0 GB     | 0 GB                 | 其他数据          | 14.50.52        |
|                                                               |          |       |                       |          |                      |               | 添加 刪除           |
| 共有 0 个通道配置有存储信息                                               |          |       |                       |          |                      |               | d               |

编辑通道的存储配置,双击右边的列表框进入记录和存储属性,可以只给某一个摄像机配置也可以使用模板给多个摄像机配置,(使用模板配置见2.1.3.3).

| 🕸 Video Manager System                              |          |           |                 |                    |               |                 |
|-----------------------------------------------------|----------|-----------|-----------------|--------------------|---------------|-----------------|
| 文件 服务 向导 选项 帮助<br>入门 硬件设备                           | 存储信      | а<br>в. п | 2 服务器           | <b>)</b><br>访问  服务 | •             | 日本              |
| ▲ 日 监控服务器<br>▲ Camera 1<br>— Camera 2<br>— Camera 3 |          |           |                 |                    |               | HEROSPEED       |
| Camera 4<br>Camera 5                                | 摄像机      | 摘要:       |                 |                    |               |                 |
|                                                     | 摄像机名称    | 记录于       | 时间表             | 保留时间               | 记录路径          | 存档路径            |
|                                                     | Camera 1 | 从不        |                 | 5天                 | C://MS/Record | C://MS/Archives |
|                                                     | Camera 2 | 从不        |                 | 5天                 | C:/VMS/Record | C:/VMS/Archives |
|                                                     | Camera 3 | 从不        |                 | 5天                 | C:/VMS/Record | C:/VMS/Archives |
|                                                     | Camera 4 | 从不        |                 | 5天                 | C:/VMS/Record | C://MS/Archives |
|                                                     | Camera 5 | 从不        |                 | 5天                 | C:/VMS/Record | C://MS/Archives |
|                                                     |          |           |                 |                    |               |                 |
|                                                     | 存储使      | 用摘要:      |                 |                    | _             |                 |
|                                                     | 驱动器      | 路径        | 図动器 其他<br>大小 数据 | 可用<br>空间           | 图例:           | 存档时间            |
|                                                     | C:/      | C:/ 48 G  | B 43 GB         | 5 GB               |               |                 |
|                                                     | D:/      | D:/ 195   | GB 126 GB       | 69 GB              | 可用空间          |                 |
|                                                     | E:/      | E:/ 221   | GB 131 GB       | 90 GB              |               | 14:50:52        |
|                                                     | G:/      | G:/ 0 GE  | 0 GB            | 0 GB               | 其他数据          | 14.00.02        |
|                                                     |          |           |                 |                    |               | 添加 删除           |
| 共有 0 个通道配置有存储信息                                     |          |           |                 |                    |               |                 |

# 2.1.3.1 配置存储路径、码流类型、保留时间

| 记录和存储属性         |          |         |               |                 |           | ? 🗖                    |
|-----------------|----------|---------|---------------|-----------------|-----------|------------------------|
| 记录和存档路径<br>视频记录 | 记录       |         |               |                 |           | HEROSPEE               |
| 存储信息            | 視版       |         |               |                 |           |                        |
|                 |          |         | 记录路径          | 存档路径            | 记录码流      | 保留时间                   |
|                 | 模        | [版->    | C://MS/Record | C://MS/Archives | 主码流       | <u>▼</u> 5  天 <u>▼</u> |
|                 | 应用<br>模版 | 摄像机     | 记录路径          | 存档路径            | 记录码流      | 保留时间                   |
|                 | C        | amera 1 | C:/VMS/Record | C:/VMS/Archives | 主码流       | 5天                     |
|                 | C:       | amera 2 | C:/VMS/Record | C:/VMS/Archives | 主码流       | 5天                     |
|                 | C:       | amera 3 | C:/VMS/Record | C://MS/Archives | 主码流       | 5天                     |
|                 | C:       | amera 4 | C:/VMS/Record | C://MS/Archives | 主码流       | 5天                     |
|                 | C        | amera 5 | C:/VMS/Record | C://MS/Archives | 主码流       | 5天                     |
|                 |          |         |               |                 |           |                        |
|                 |          |         |               |                 |           |                        |
|                 |          |         |               |                 |           |                        |
|                 |          |         |               |                 |           |                        |
|                 | 全部选择     | 全部清晰    | 余             |                 | 设置所选摄像机上的 | 的所有模版值: 设置             |
|                 |          |         |               |                 |           |                        |

# 2.1.3.2 配置录像类型、时间变

|         |      |             |      |         |                     |        |              | 2        |
|---------|------|-------------|------|---------|---------------------|--------|--------------|----------|
|         |      |             |      |         |                     |        |              | HEROSPER |
| 记录和存档路径 | 视频记录 |             |      |         |                     |        |              |          |
| 存储信息    | 模版   |             |      |         |                     |        |              |          |
|         |      |             | 记录于  | 时间表     | 预-<br>记录            | 秒      | 后-<br>记录     | 秒        |
|         |      | 模版->        | 移动侦测 | ▼ 始终    | • D                 | 3      |              | 3        |
|         | 应用   |             |      | - 177 4 | ቶ <b>ద</b> -        | ~      | Б-           | ~ 1      |
|         | 模版   | 攝像机名称       | 记录于  | 时间表     | 记录                  | 秒      | 记录           | 秒        |
|         |      | Camera 1    | 从不   |         | <ul><li>✓</li></ul> | 3      |              | 3        |
|         |      | Camera 2    | 从不   |         |                     | 3      | V            | 3        |
|         |      | Camera 3    | 从不   |         | <b>V</b>            | 3      | <b>V</b>     | 3        |
|         |      | Camera 4    | 从不   |         | <b>V</b>            | 3      | V            | 3        |
|         |      | Camera 5    | 从不   |         |                     | 3      |              | 3        |
|         |      |             |      |         |                     |        |              |          |
|         |      |             |      |         |                     |        |              |          |
|         |      |             |      |         |                     |        |              |          |
|         |      | 2 Conste    |      |         |                     | 边案优计组络 | 111 - 015に左捕 | 乐街. 辺栗   |
|         | 全部选持 | ≩<br>▲ 全部清除 |      |         |                     | 设置所选摄像 | 机上的所有模       | 叛值: 设置   |

# 2.1.3.3 模版配置

如下图:

- 2> 选择要应用模板的摄像机
- 3> 设置应用到摄像机

<sup>1&</sup>gt; 编辑模板

|           |          |          |               |                 |      |                       | 2           | X |
|-----------|----------|----------|---------------|-----------------|------|-----------------------|-------------|---|
|           |          |          |               |                 |      |                       | -           | C |
| 记录和存档路径   | 记录       |          |               |                 |      |                       |             |   |
| 视频记录 存储信息 | 也示<br>模版 |          | 1             |                 |      |                       |             |   |
| 13 PRINGS |          |          | 记录路径          | 存档路径            | 记录码流 | 保留                    | 28tia       |   |
|           |          |          | C:/Record     | C:/Archives     | 主码流  | <b>▼</b> 5            | <del></del> | - |
|           |          |          |               |                 |      | Marrielle Contraction |             |   |
|           | 应用       | 摄像机      | 记录路径          | 存档路径            | 记录码流 | 保留                    | 酣间          |   |
|           |          | Camera 1 | C:/VMS/Record | C:/VMS/Archives | 主码流  | 5天                    |             |   |
|           |          |          |               |                 |      |                       |             |   |
|           |          |          |               |                 |      |                       |             |   |

# 2.1.4 服务器访问

设置本地端口号用于 VMS SmartClient 登陆的端口号

| Video Manager System |             |                          |                |
|----------------------|-------------|--------------------------|----------------|
| 文件 服务 向导 选项 帮助       |             |                          |                |
| 入门 硬件设备 存            |             | 武術     御坊前の     「     新売 | <b>上</b><br>注销 |
|                      |             |                          | HEROSPEED      |
| 服务器访问摘要:             |             |                          |                |
| 服务器名称 本地端口 互         | 豆联网访问 互联网地址 | 互联网端口                    | 最大客户端编号        |
| 0000 C               |             | 1025 100                 |                |
|                      |             |                          |                |
|                      |             |                          |                |
|                      |             |                          |                |
|                      |             |                          |                |
|                      |             |                          |                |
|                      |             |                          |                |
|                      |             |                          |                |
|                      |             |                          |                |
|                      |             |                          |                |
|                      |             |                          |                |
|                      |             |                          |                |
|                      |             |                          |                |
|                      |             |                          |                |
| 出有0个通道研究有方は信自        |             |                          |                |

# 2.1.5 用户管理

## 2.1.5.1 编辑用户信息

用户列表管理,打开用户列表窗口

| 🗣 添加新用户                            |                           |        |       |     |    | ? <mark>x</mark> |
|------------------------------------|---------------------------|--------|-------|-----|----|------------------|
| 添加用户<br>选择"基本用户"按钮,<br>选择"管理员用户"按钮 | 用于客户端登陆。<br>钮,用户登陆和配置管理端。 |        |       |     |    | <b>P</b>         |
| ∽添加用户                              |                           |        |       | 用户名 | 编辑 | 刪除               |
|                                    |                           |        | admin |     | 编辑 | 刪除               |
| 用户名:                               | 1                         |        |       |     |    |                  |
|                                    |                           |        |       |     |    |                  |
| 密码:                                | •                         |        |       |     |    |                  |
| 确认宓码:                              | -                         |        |       |     |    |                  |
| N89711979                          | •                         |        |       |     |    |                  |
|                                    | ◎ 管理员用户                   | ◎ 基本用户 |       |     |    |                  |
|                                    | 添加用户                      |        |       |     |    |                  |
|                                    |                           |        |       |     |    |                  |
|                                    |                           |        |       |     |    |                  |
|                                    |                           |        |       | 上一步 | 完成 | 取消               |

可在该窗口进行新增用户,修改用户,删除用户.

新增用户时可选择两种类型的用户,1:管理员用户(可用于登陆 VMS Management 和登陆 VMS SmawtClient),2:普通用户(只能用于登陆 VMS SmartClient).

## 2.1.5.2 编辑用户权限

可给指定的用户设置 VMS SmartClient 上的使用权限和设备的通道

| 🕸 Video Manager System   |                                                                                                  |                                                                           |                                                                                                    |                                                                                                    |                                                                                                    |                                                                                                    |         |       |           |
|--------------------------|--------------------------------------------------------------------------------------------------|---------------------------------------------------------------------------|----------------------------------------------------------------------------------------------------|----------------------------------------------------------------------------------------------------|----------------------------------------------------------------------------------------------------|----------------------------------------------------------------------------------------------------|---------|-------|-----------|
| 文件 服务 向导 选项 帮助           |                                                                                                  |                                                                           |                                                                                                    |                                                                                                    |                                                                                                    |                                                                                                    |         |       |           |
| 入门         通件设备          | 存储信息                                                                                             | <b>??</b><br><sub>用户</sub>                                                | <b>.</b>                                                                                                    | 服务器                                                                                                    | <b>》</b><br>访问                                                                                                    |                                                                                                    | いたので、服务 |       | 主销        |
| ▲ 頃 监控服务器<br>▲ ☆ 用户<br>1 |                                                                                                  |                                                                           |                                                                                                    |                                                                                                    |                                                                                                    |                                                                                                    |         |       | HEROSPEED |
|                          | 1访问摘要:                                                                                           |                                                                           |                                                                                                    |                                                                                                    |                                                                                                    |                                                                                                    |         |       |           |
|                          | 用户名                                                                                              | 用户类                                                                       | 型                                                                                                    | 实时                                                                                                    | 打 回放                                                                                                    | 1 编辑                                                                                                    | 视图      | 访问摄像机 |           |
|                          | 1 超级用户                                                                                           | <b>1</b>                                                                  |                                                                                                    |                                                                                                    | <b>V</b>                                                                                                    |                                                                                                    | ☑ 所有摄像头 |       |           |
|                          |                                                                                                  |                                                                           |                                                                                                    |                                                                                                    |                                                                                                    |                                                                                                    |         |       |           |
|                          | 摄像机和功能                                                                                           | <b>访问详</b><br><sub>实时</sub>                                               | 细信息<br>PTZ <sup>手</sup> 记                                                                                                    | :<br>动回放                                                                                                    | AVI<br>导出                                                                                                    | 订阅报警                                                                                                    |         |       |           |
|                          | <b>摄像机和功能</b><br><sup>攝像机</sup><br>マ Camera 1                                                    | <b>访问详</b><br><sub>实时</sub>                                               | 细信息<br>PTZ <sup>手记</sup><br>☑ ☑                                                                                                    | =<br>动<br>录 回放<br>☑                                                                                                    | AVI<br>导出                                                                                                    | 订阅<br>报警<br>☑                                                                                                    |         |       |           |
|                          | 摄像机和功能<br><sup>攝像机</sup><br>マ Camera 1<br>マ Camera 2                                             | <b>访问详</b><br>实时<br>☑                                                     | 田信息<br>PTZ <sup>手に</sup><br>マ マ                                                                                                    | :<br>动 回放<br>▼                                                                                                    | AVI<br>₽Щ                                                                                                    | 订阅<br>报警<br>▼                                                                                                    |         |       |           |
|                          | 摄像机和功能<br><sup>播像机</sup><br>マ Camera 1<br>マ Camera 2<br>マ Camera 3                               | <b>访问详</b>                                                                | 田信息<br>PTZ <sup>手记</sup><br>マ マ<br>マ マ                                                                                                    | :<br>动泉 回放<br>マ<br>マ<br>マ                                                                                                    | AVI<br>导共<br>✓<br>✓                                                                                                    | 订阅<br>报警<br>▼<br>▼                                                                                                    |         |       |           |
|                          | <mark>摄像机和功能</mark><br>攝像机<br>マ Camera 1<br>マ Camera 2<br>マ Camera 3<br>マ Camera 4               | 访问详 ○ ○ ○ ○ ○ ○ ○ ○ ○ ○ ○ ○ ○                                             | 田信息<br>PTZ <sup>手記</sup><br>マロ マ<br>マロ マ<br>マロ マ<br>マロ マ                                                                                                    | ・<br>动 回放<br>マ<br>マ<br>マ<br>マ<br>マ<br>マ                                                                                                    | AVI<br>ĢЩ<br>✓<br>✓<br>✓                                                                                                    | 订<br>湯<br>▼<br>▼<br>▼                                                                                                    |         |       |           |
|                          | 摄像机和功能<br><sup>摄像机</sup><br>マ Camera 1<br>マ Camera 2<br>マ Camera 3<br>マ Camera 4<br>マ Camera 5   | <b>访问详</b><br>(文明)<br>(マ)<br>(マ)<br>(マ)<br>(マ)<br>(マ)<br>(マ)<br>(マ)<br>(マ | 田信息<br>PTZ <sup>手に</sup><br>マロ マ<br>マロ マ<br>マロ マ<br>マ マ<br>マ                                                                                                    | ・<br>动<br>の放<br>の放<br>のな<br>のな<br>のな<br>のな<br>のな<br>のな<br>のな<br>のな<br>のな<br>のな                                                                                                    | ×/<br>==±<br>✓   ✓   ✓   ✓   ✓                                                                                                    | 订阕<br>报警<br>マ<br>マ<br>マ<br>マ<br>マ<br>マ                                                                                    |         |       |           |
|                          | 援像机和功能                                                                                           | <b>访问详</b><br>(文明)<br>(マ)<br>(マ)<br>(マ)<br>(マ)<br>(マ)<br>(マ)<br>(マ)<br>(マ | 知信息 PTZ 売記 マ マ< | ・<br>动<br>の<br>か<br>の<br>か<br>の<br>か<br>の<br>か<br>の<br>か<br>の<br>か<br>の<br>か<br>の<br>か<br>の<br>か<br>の<br>か<br>の<br>か<br>の<br>か<br>の<br>か<br>の<br>か<br>の<br>の<br>か<br>の<br>の<br>か<br>の<br>の<br>の<br>の<br>の<br>の<br>の<br>の<br>の<br>の<br>の<br>の<br>の | ▲<br>二<br>マ<br>マ<br>マ<br>マ<br>・<br>・<br>・<br>・<br>・<br>・<br>・<br>・<br>・<br>・<br>・<br>・<br>・                                                                                                    | 订阅<br>报警<br>マ<br>マ<br>マ<br>マ                                                                                              |         |       |           |
|                          | 接像机和功能<br>播像机<br>ジ Camera 1<br>ジ Camera 2<br>ジ Camera 3<br>ジ Camera 4<br>ジ Camera 5              | <b>访问详</b><br>案时<br>マ<br>マ<br>マ<br>マ<br>マ<br>マ<br>マ<br>マ<br>マ             | 田信息<br>PTZ <sup>手记</sup><br>マ マ マ<br>マ マ<br>マ マ<br>マ マ                                                                                                    | ・<br>动 示 の 加 が の が の が の が の が の の の の の の の の の                                                                                                    | AVI         ♥         ♥         ♥         ♥         ♥         ♥         ♥         ♥         ♥         ♥         ♥         ♥         ♥         ♥         ♥                                                                                                    | 订阅<br>2<br>マ<br>マ<br>マ<br>マ<br>マ<br>マ<br>マ<br>マ<br>マ<br>マ<br>マ<br>マ<br>マ                                                  |         |       |           |
|                          | <mark>摄像机和功能</mark><br>攝像机<br>? Camera 1<br>? Camera 2<br>? Camera 3<br>? Camera 4<br>? Camera 5 | <ul> <li>         ・         ・         ・</li></ul>                         | 田信息<br>PTZ <sup>手记</sup><br>マ マ<br>マ マ<br>マ マ<br>マ<br>マ<br>マ<br>マ<br>マ                                                                                                    |                                                                                                    | A/I<br>↓<br>↓<br>↓<br>↓<br>↓<br>↓<br>↓<br>↓<br>↓<br>↓<br>↓<br>↓<br>↓                                                                                                    | 订阅<br>报警<br>マ<br>マ<br>マ                                                                                                   |         |       |           |
|                          | 援像机和功能<br>攝像机<br>マ Camera 1<br>マ Camera 2<br>マ Camera 3<br>マ Camera 4<br>マ Camera 5              | <b>     坊                                </b>                             | 田信息<br>PTZ <sup>手记</sup><br>マ マ<br>マ マ<br>マ マ<br>マ<br>マ<br>マ<br>マ                                                                                                    |                                                                                                    | <ul> <li>▲√I</li> <li>▼</li> <li>▼</li> <li>✓</li> <li>✓</li> <li< th=""><th><ul> <li>订阅</li> <li>援</li> <li>✓</li> <li>✓</li> <li>✓</li> <li>✓</li> <li>✓</li> <li>✓</li> <li>✓</li> <li>✓</li> </ul></th><th></th><th></th><th></th></li<></ul> | <ul> <li>订阅</li> <li>援</li> <li>✓</li> <li>✓</li> <li>✓</li> <li>✓</li> <li>✓</li> <li>✓</li> <li>✓</li> <li>✓</li> </ul> |         |       |           |

# 2.1.6 服务

后台 VMS Server 程序的控制

| 🜻 Video Manager Sy | /stem |      |                             |       |   |     |         | - • ×     |
|--------------------|-------|------|-----------------------------|-------|---|-----|---------|-----------|
| 文件 服务 向导           | 选项 帮助 |      |                             |       |   |     |         |           |
|                    | 硬件设备  | 存储信息 | <b>???</b><br><sub>用户</sub> | 服务器访问 | - | 国務  |         | 日本        |
|                    |       |      |                             |       |   |     |         | HEROSPEED |
| 服务控制:              |       |      |                             |       |   |     |         |           |
|                    |       | 服务名称 |                             |       |   | 状态  | 服务开始/停止 | 服务重启      |
| VMS_Server         |       |      |                             |       |   | 已启动 | 停止      | 重启        |
|                    |       |      |                             |       |   |     |         |           |

可控制 VMS Server 的使用状态,只有在开启状态才能进行后台录像存储,VMS SmartClient 客户端才能正常的使用

# 2.2 客户端的使用及操作说明

VMS Management 配置完成后,就可以使用 VMS SmartClient 客户端预览和回放视频,VMS SmartClient 可以跟 VMS Management 安装在同一台机器上,也可单独的安装在其它机器上.

# 2.2.1 登录

输入 VMS Management 所在机器的 IP 和端口号(如果是安装在同一台机器上,IP 为 127.0.0.1, 端口号默认为 80,当 VMS Management 上的服务器访问端口被改变时,该端口号要使用一致)

| 🧟 连接服务器     |                         | ×         |
|-------------|-------------------------|-----------|
| VMS Monito  | r Login                 |           |
| 服务器地址<br>用户 | 127.0.0.1:8685<br>admin | •<br>•    |
| 密码          | ●●●●●●<br>■ 计位密码        |           |
|             | ■ 自动登录                  |           |
|             |                         | <u>取消</u> |

使用在 VMS Management 上创建的用户来登陆验证

| 🜊 连接服务器           |                             | × |
|-------------------|-----------------------------|---|
| VMS Monitor Logir | 1                           |   |
| 服务器地址<br>用户<br>密码 | 127. 0. 0. 1:8685<br>1<br>○ |   |
|                   | ☑ 记住密码<br>■ 自动登录            |   |
|                   |                             |   |

# 2.2.2 实时预览

实时预览界面

## 2.2.2.1 实时预览功能介绍

| Monitor Client |            | 2016/11/24 15:59:20 | – 🗆 × |
|----------------|------------|---------------------|-------|
| 🖵 实时 🗈 回放      | □ 管理 ⑦ 帮助  |                     | 1     |
| 初間造项 3 間像大小    |            |                     |       |
|                | 2兆 3兆 ↓↓↓↓ |                     |       |
|                |            |                     |       |
| 视图             | 新页面 和¥ 十   |                     | ^     |
| Ⅲ 默认(2x2)      |            |                     |       |
|                |            |                     |       |
|                |            |                     |       |
|                |            |                     |       |
|                |            |                     |       |
|                |            |                     |       |
|                |            |                     |       |
|                |            |                     |       |
|                |            |                     |       |
|                |            |                     |       |
| / 🔚 🗢 🎱 🔍 🖻    | × ¥ ¥ × ×  |                     | 🗢 🔹 😳 |

1> 注销:退出当前用户,返回到登录界面.

2> 视图轮巡: 轮巡所有设置轮巡了的视图

3> 图像大小:

- a. 常规:图像以实际比例显示.
- b. 拉伸:图像以窗口的大小显示.
- c. 1倍:图像不缩放.
- d. 2倍:图像放大2倍.
- e. 3倍:图像放大3倍.
- 4> 视图:选择视图窗口的布局类型.
- 5> 抓拍:对当前窗口抓拍图片.
- 6> 关闭当前摄像机视频.
- 7> 云台控制(只对支持云台控制功能的设备有效).
- 8> 全屏: 全屏视图

#### 2.2.2.2 视图切换视频

Monitor Client 实时 视图选项 图像大小 摄像机 布局  $\begin{array}{ccc} & & & & & \\ & & & \\ \leftarrow & \rightarrow \\ & \leftarrow & \rightarrow \end{array} \begin{array}{c} & & & \\ & & \\ \end{array} \begin{array}{c} & & & \\ & & \\ \end{array} \begin{array}{c} & & \\ & & \\ \end{array} \begin{array}{c} & & \\ & & \\ & & \\ \end{array} \begin{array}{c} & & \\ & & \\ \end{array} \begin{array}{c} & & \\ & & \\ & & \\ \end{array} \begin{array}{c} & & \\ & & \\ & & \\ \end{array} \begin{array}{c} & & \\ & & \\ & & \\ \end{array} \begin{array}{c} & & \\ & & \\ & & \\ \end{array} \begin{array}{c} & & \\ & & \\ \end{array} \begin{array}{c} & & \\ & & \\ \end{array} \begin{array}{c} & & \\ & & \\ \end{array} \begin{array}{c} & & \\ & & \\ & & \\ \end{array} \begin{array}{c} & & \\ & & \\ & & \\ \end{array} \begin{array}{c} & & \\ & & \\ & & \\ \end{array} \begin{array}{c} & & \\ & & \\ \end{array} \begin{array}{c} & & \\ & & \\ \end{array} \end{array}$ **\$** 2x<sub>⊖</sub> 3x<sub>⊖</sub> [**1**%] [®] 抓拍 — — 关闭所有 常规 拉伸 **1**倍 <mark>2</mark>倍 3倍 ∞× + 视图 默认(2x2) Q

云台控制

速度

乞 op 🌙 🤊 📼 🐁 🕇 🖌

使用用户设置好的视图布局快速的切换视图预览视频

#### 2.2.2.3 选择摄像机预览视频

选择摄像机拖到指定的窗口预览视频

| Monitor Client          |                                                                                                    |         |                               |
|-------------------------|----------------------------------------------------------------------------------------------------|---------|-------------------------------|
|                         | □                                                                                                    |         |                               |
| 初图选项 图像大小               |                                                                                                    | 摄像机     | 云台控制                          |
|                         |                                                                                                    |         |                               |
|                         |                                                                                                    |         |                               |
| 轮巡 常规 拉伸 1倍             |                                                                                                    | 抓拍 关闭所有 | 2 4 3                         |
| 视图                      | 视图(2×2) 和 × 十                                                                                                    |         |                               |
| ■ 摄像机                   | Camera 1 115 Mbps                                                                                                    |         |                               |
| a 📥 Server              |                                                                                                    |         |                               |
| <b>—</b> 172.18.197.215 | A A A A A A A A A A A A A A A A A A A                                                                                                    |         |                               |
| Camera-1                | A 4                                                                                                    |         |                               |
| Camera 2                | 4                                                                                                    |         |                               |
| 🖿 Camera 3              |                                                                                                    |         |                               |
| 🖿 Camera 4              |                                                                                                    |         |                               |
| 🖬 Camera 5              |                                                                                                    |         |                               |
| 🖿 Camera 6              | and the second second s |         |                               |
| 🛋 Camera 7              |                                                                                                    |         |                               |
| 🖬 Camera 8              | CANIP                                                                                                    |         |                               |
| 🛋 Camera 9              | 24, 11, 7078 100 19+29-30                                                                                                    |         |                               |
| <b>—</b> 172.18.198.174 |                                                                                                    |         |                               |
| 🛋 Camera 10             |                                                                                                    |         |                               |
|                         | HEROSPEED                                                                                                    |         | <mark>ジ</mark> 中 J °, 圖 🐁 🕇 A |
|                         |                                                                                                    |         | 🚱 😌 🛱 ሌ 😼 16:19<br>2016/11/24 |

#### 2.2.2.4 PTZ 控制

a.选中需要云台控制的窗口.

b. 在该 PTZ 控制台里对选中的窗口进行云台控制.

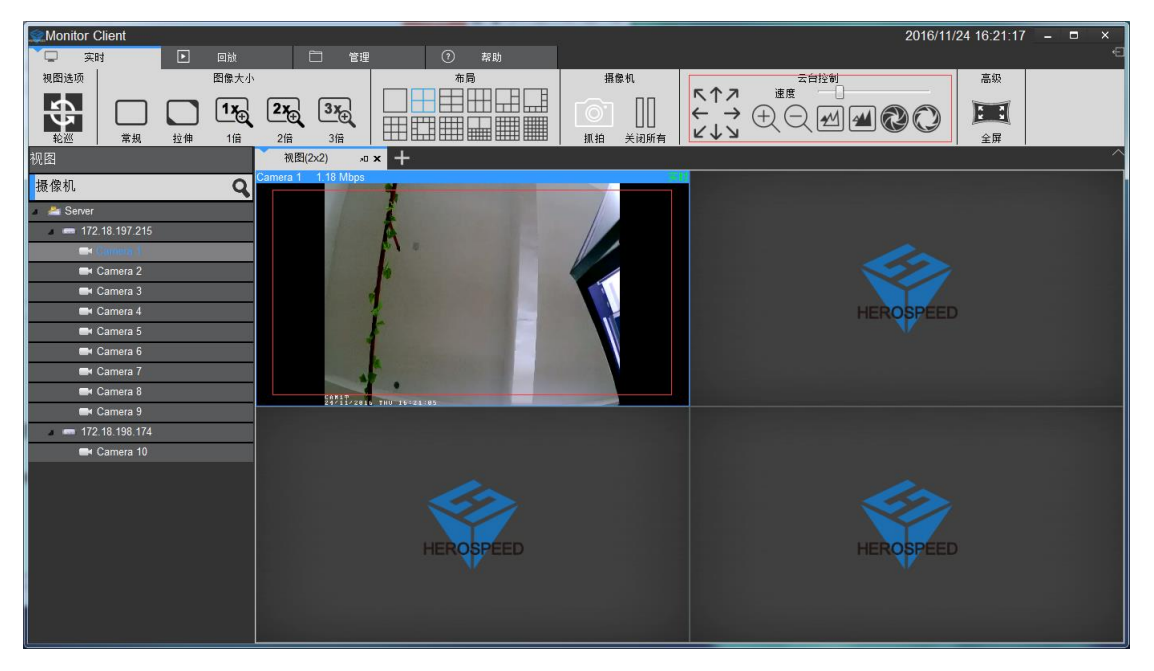

#### 2.2.2.5 视频窗口工具栏功能说明

- a. 当前窗口的视频停止和开启
- b. 抓拍图片
- c.本地录像
- d. 语音对讲
- e. 伴音.
- f. 码流切换
- g. 数字放大

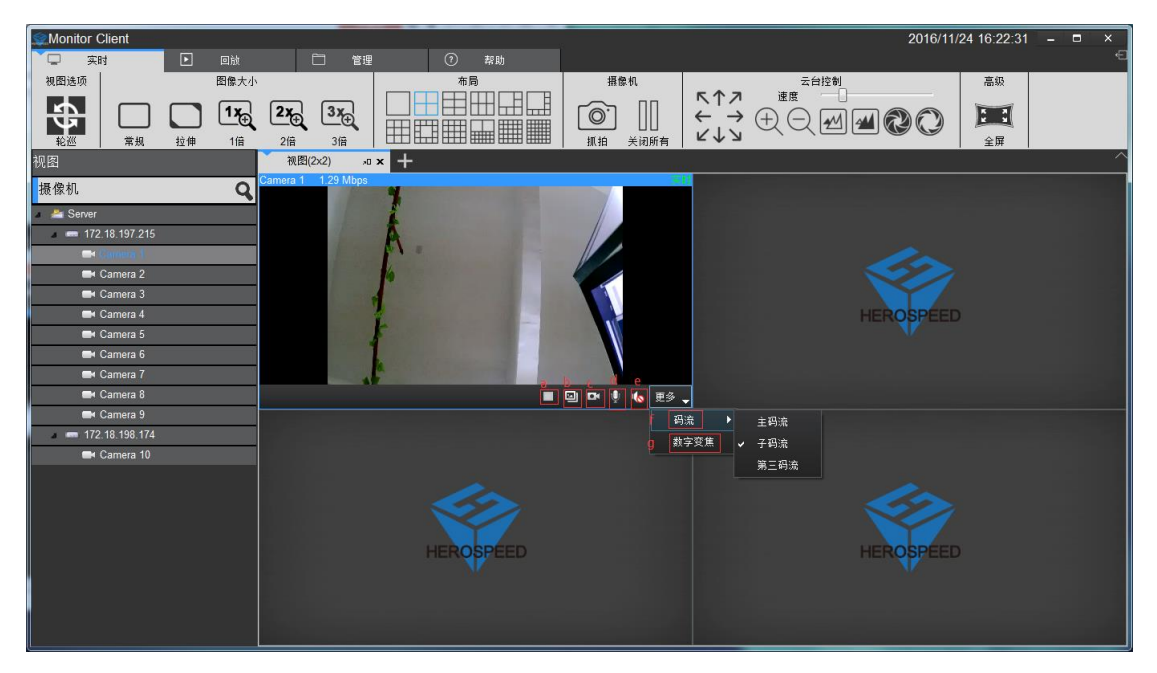

## 2.2.2.6 视图轮巡

点击轮巡按钮开启视图轮巡,再次点击关闭轮巡。

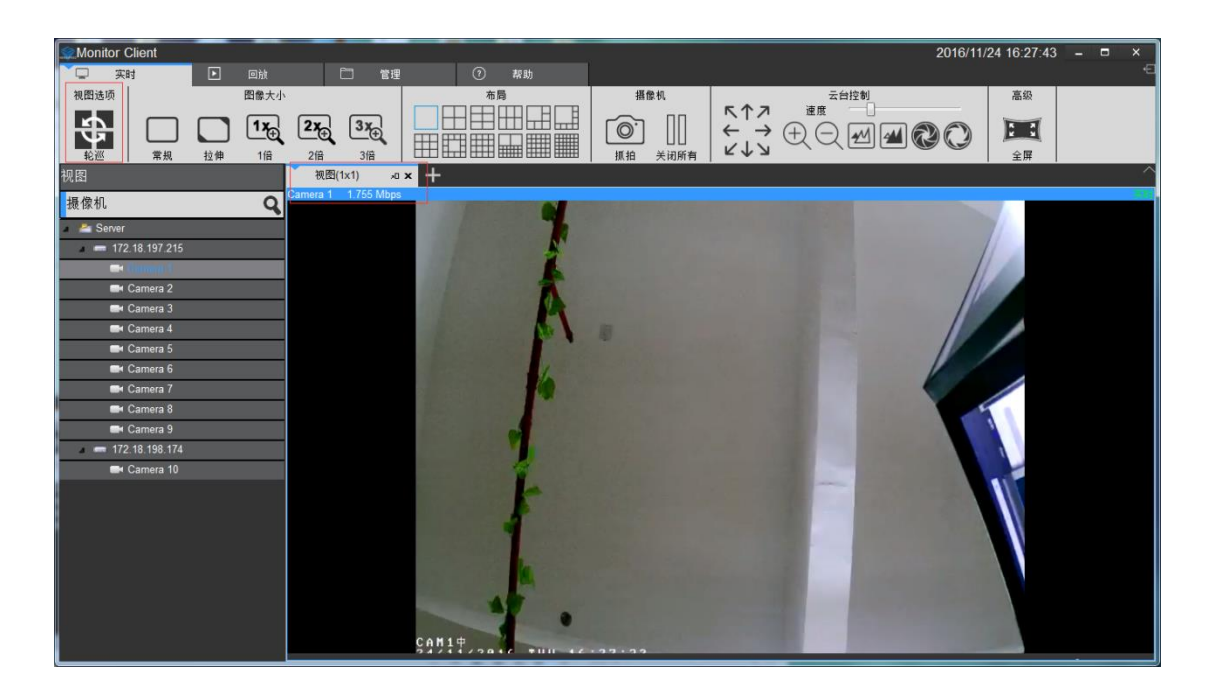

#### 2.2.2.7 全屏

点击全屏进入视图全屏模式, 右击界面点击退出全屏按钮可退出全屏模式

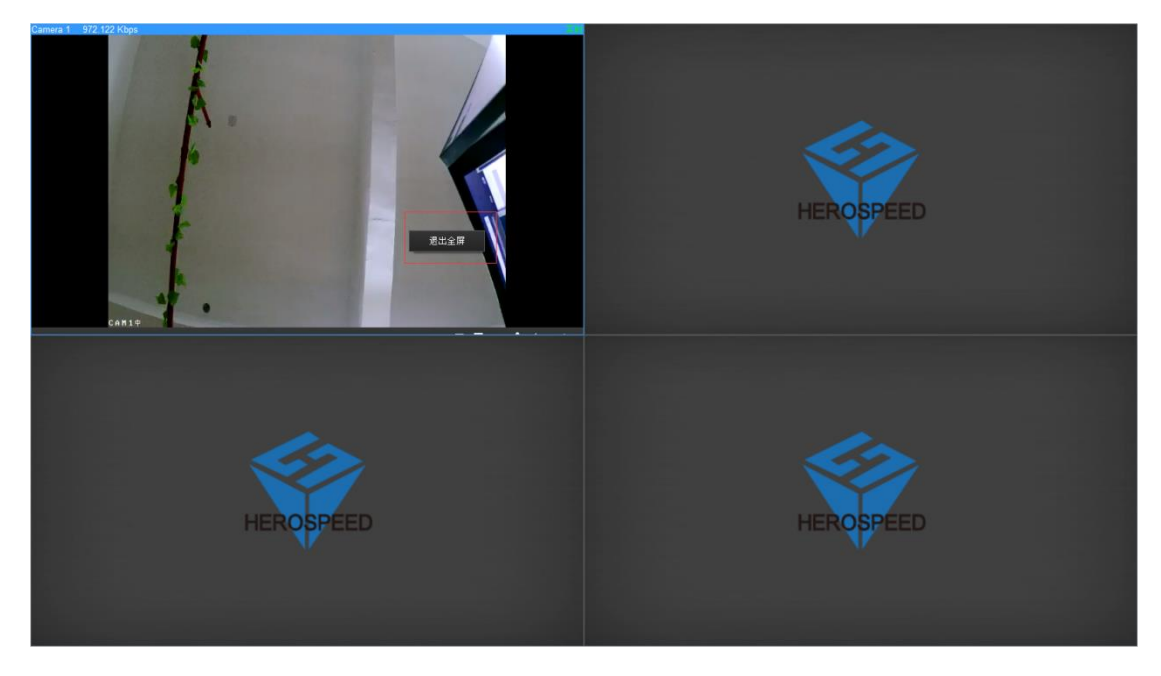

# 2.2.3 回放

回放分为平台录像回放和设备录像回放。 平台回放功能只有在 VMS 服务端有配置的情况下才能回放,设备回放功能只有在设备有录 像的情况下才能回放。

#### 2.2.3.1 回放界面功能介绍

| Monitor Client          |                     | 2016/11/24 16:31:45 – 🗆 × |
|-------------------------|---------------------|---------------------------|
| 🖵 实时 💽 回放               | 管理 ⑦ 帮助             |                           |
|                         | 2 图象大小 3 摄像机 4 章执选项 | <del>高级</del>             |
| 日期 2016/11/24 •         |                     |                           |
| 时间 16:16:09 ÷ 转到 常规     |                     | 全屏                        |
| 视图                      | 视图(2×2) 和★ 十        | ^                         |
| 摄像机 🔾                   | Camera 1 💦 📑        |                           |
| 🔺 🚈 Server              |                     |                           |
| 172.18.197.215          |                     |                           |
| <b>—</b> 172.18.198.174 |                     |                           |
| Camera 10               | 已停止                 | HEROSPEED                 |
|                         |                     |                           |
| 1                       |                     |                           |
|                         |                     |                           |
|                         |                     |                           |
|                         |                     |                           |
|                         |                     |                           |
|                         |                     |                           |
|                         | HEROSPEED           | HEROSPEED                 |
|                         |                     |                           |
|                         |                     |                           |
|                         |                     |                           |
|                         | 16:27 2016-11-24    | 16:27:38.476 16:29 16:30  |
|                         |                     |                           |
|                         |                     |                           |
| (                       | 1x                  | 5 77                      |

1> 定位: 根据选择的时间位置快速的定位到指定的位置

- 2> 图片大小
  - a. 常规: 图像以实际比例显示
  - b. 拉伸: 图像以窗口的大小显示
  - c. 1倍:图像不缩放
  - d. 2倍:图像放大2倍
  - e. 3 倍: 图像放大 3 倍
- 3> 抓拍:保存当前选中播放窗口中视频图像
- 4> 导出
  - a. 平台回放中导出当前选中播放窗口中选择时间段视频
  - b. 设备回放中导出文件列表中选中的视频文件
- 5> 设备: 进入设备回放界面
- 6> 全屏: 视图进入全屏模式

### 2.2.3.2 平台录像回放

#### 2.2.3.2.1 切换视图回放录像

使用用户编辑好的视图快速的切换回放录像

| Monitor Client        |                                               |           |                         | 2016/11/24 16:49:14 | - • × |
|-----------------------|-----------------------------------------------|-----------|-------------------------|---------------------|-------|
| 🖵 突时 💽 回放             | □ 管理                                          | ⑦ 帮助      |                         |                     | Ð     |
| 定位                    | 图像大小                                          | 摄像机       | 查找选项 高级                 |                     |       |
| 日期 2016/11/24 -       | ] <b>[1</b> x <sub>⊕</sub> [2x <sub>⊕</sub> [ | 3x        |                         |                     |       |
| 时间 16:16:09 ÷ 转到 常规   | 2倍 1倍 2倍                                      |           |                         |                     |       |
| 祝图 Q                  | 新建视图(2×2) 🗤 🗙 🕂                               |           |                         |                     | ^     |
| Ⅲ 默认(2x2)             |                                               |           |                         |                     |       |
| Ⅲ 新建视图(1+7)           |                                               |           |                         |                     |       |
| III (in all HEB)(2x2) |                                               |           |                         |                     |       |
| JL                    |                                               |           |                         |                     |       |
|                       |                                               | IEROSPEED |                         | HEROSPEED           |       |
|                       |                                               |           |                         |                     |       |
|                       |                                               |           |                         |                     |       |
|                       |                                               |           |                         |                     |       |
|                       |                                               |           |                         |                     |       |
|                       |                                               |           |                         |                     |       |
|                       |                                               |           |                         |                     |       |
|                       |                                               |           |                         |                     |       |
|                       | ł                                             | IEROSPEED |                         | HEROSPEED           |       |
|                       |                                               |           |                         |                     |       |
|                       |                                               |           |                         |                     |       |
|                       |                                               |           |                         |                     | -     |
|                       | 16:26                                         |           | 2016-11-24 16:27:38.476 | 16:29               | 16:30 |
|                       |                                               |           |                         |                     |       |
| 摄像机                   |                                               | 1x - +    |                         |                     | 5分    |

# 2.2.3.2.2 选择摄像机回放录像

选择要回放的摄像机拖到指定的窗口

| Sea Monitor Client      |                                  | 2016/11/24 16:50:21 📃 🗖 🗙         |
|-------------------------|----------------------------------|-----------------------------------|
| 🖵 实时 🚺 回放               | 🗋 管理 🕜 帮助                        |                                   |
| 定位                      | 图像大小                             | 页 高级                              |
|                         |                                  |                                   |
| Rtial 16:16:09          |                                  |                                   |
| 19月 10-10-05 · 转到 常规    | 拉伸 1倍 2倍 3倍 抓拍 号出 设备     びかれの取られ | 全屏                                |
| 视图                      | 新建视图(2x2) 30 × 十                 |                                   |
| 振像机 🔍                   | Camera 1                         |                                   |
| 🔺 📇 Server              |                                  |                                   |
| a 🛲 172.18.197.215      |                                  |                                   |
| Camera 1                |                                  |                                   |
| 🛋 Camera 2              | 未开始                              |                                   |
| 🛋 Camera 3              |                                  | HEROSPEED                         |
| 🚍 Camera 4              |                                  |                                   |
| 🚍 Camera 5              |                                  |                                   |
| Camera 6                |                                  |                                   |
| Camera 7                |                                  |                                   |
| 🛋 Camera 8              |                                  |                                   |
| Camera 9                |                                  |                                   |
| <b>—</b> 172.18.198.174 |                                  |                                   |
| Camera 10               |                                  |                                   |
|                         | HEROSPEED                        | HEROSPEED                         |
|                         |                                  | Y .                               |
|                         |                                  |                                   |
|                         |                                  |                                   |
|                         | 16:26 16:27 20                   | 16-11-24 16:27:38.476 16:29 16:30 |
|                         |                                  |                                   |
|                         |                                  |                                   |
|                         | 1x                               | 5分                                |

# 2.2.3.2.3 搜索录像

进入回放界面或者在回放界面切换视图,就会自动搜索出该视图里所有窗口的录像时间,并在时间轴上显示出来

| Section Client                        |                            | 2016/11/24 16:51:14 – 🗖 🗙 |
|---------------------------------------|----------------------------|---------------------------|
| 🖵 突时 💽 回放                             | 🗀 管理 🕜 帮助                  | Ð                         |
| 定位 2                                  | 图像大小 查找选项 高级               |                           |
|                                       |                            | 4                         |
|                                       | ) 🖵 止え 止え じむ 🔟 🚟 🔚         | 1                         |
| ····································· | <u> </u>                   |                           |
| 视图                                    |                            |                           |
| 摄像机 Q                                 |                            |                           |
| 🔺 🚈 Server                            |                            |                           |
| <b>—</b> 172.18.197.215               |                            |                           |
| Camera 1                              |                            |                           |
| 🛋 Camera 2                            | 未开始                        | HEROSPEED                 |
| 🛋 Camera 3                            |                            | HEROPPEED                 |
| 🛋 Camera 4                            |                            |                           |
| Camera 5                              |                            |                           |
| Camera 6                              |                            |                           |
| Camera 7                              |                            |                           |
| Camera 8                              |                            |                           |
| Camera 9                              |                            |                           |
| <b>—</b> 1/2.18.198.174               |                            |                           |
| Camera 10                             |                            |                           |
|                                       | HEROSPEED                  | HEROSPEED                 |
|                                       |                            |                           |
|                                       |                            |                           |
|                                       |                            |                           |
|                                       | 16:26 16:27 2016-11-24 16: | 27:38.476 16:29 16:30     |
|                                       |                            |                           |
|                                       |                            |                           |
|                                       |                            | 5 分                       |

时间轴的类型:

- 1> 在上面的时间轴显示的是当前选中窗口的录像时间轴.
- 2〉 在下面的时间轴显示的是当前视图中所有摄像机录像时间轴的并集。

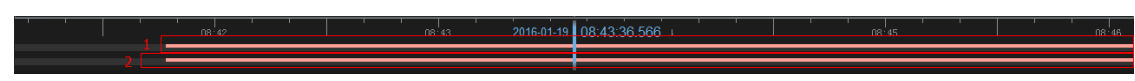

#### 2.2.3.2.4 回放录像

#### 2.2.3.2.4.1 同步回放

点击播放按钮开始回放录像,该播放模式为视图同步回放,就视图里的窗口都会同时回放视频

| Monitor Client   |    |               |            |       |             |              |             | 2016/11/24 16:5 | 4:33 – 🗉 × |
|------------------|----|---------------|------------|-------|-------------|--------------|-------------|-----------------|------------|
| 🖵 实时 💽           | 回放 | □ 管理          | () #       |       |             |              |             |                 | Ð          |
| 定位               |    | 图像大小          |            | 摄像机   | 查找选项        | 高级           |             |                 |            |
|                  |    |               | 3×         |       | T           | -            |             |                 |            |
| Rtial 16:16:09 - |    |               | <u>⊡</u> ⊕ |       |             |              |             |                 |            |
| 前周 10.10.05 转到   | 常规 | 拉伸 1倍 2倍      | 3倍         | 抓拍 导出 | 设备          | 全屏           |             |                 |            |
| 视图               |    | 新建视图(2×2) × + |            |       |             |              |             |                 |            |
| 摄像机              | Q  | amera z       |            |       |             | 會加 Camera I  |             |                 | 乙酸脱        |
| a 🚈 Server       |    |               |            |       |             |              |             |                 |            |
| 172.18.197.215   |    |               |            |       |             |              |             |                 |            |
| Camera 1         |    |               |            |       |             |              |             |                 |            |
| 🛋 Camera 2       |    |               | 无记录        | ł     |             |              |             | 无记录             |            |
| Camera 3         |    |               |            |       |             |              |             |                 |            |
| Camera 4         |    |               |            |       |             |              |             |                 |            |
| Camera 5         |    |               |            |       |             |              |             |                 |            |
| Camera 6         |    | amora 3       |            |       |             | 94 t.t       |             |                 |            |
| Camera /         |    | amera 5       |            |       | л           | 900 AL       |             |                 |            |
| Camera o         |    |               |            |       |             |              |             |                 |            |
| = 172 18 198 174 |    |               |            |       |             |              |             |                 |            |
| Camera 10        |    |               |            |       |             |              |             |                 |            |
|                  |    |               | 无记录        | ę     |             |              |             | HEROPREED       |            |
|                  |    |               |            |       |             |              |             | HEROSPEED       |            |
|                  |    |               |            |       |             |              |             |                 |            |
|                  |    |               |            |       |             |              |             |                 |            |
|                  | _  |               |            |       | ·           |              |             |                 |            |
|                  | 16 |               | 16:27      |       | 16:2 2016-1 | -24 16:28:25 | 5.796 16:29 | l 16:30         | 1          |
|                  |    |               |            |       |             |              |             |                 |            |
|                  | D  | • ·           | 1x         |       | +           |              |             | ▶I              | +          |
|                  |    |               |            |       |             |              |             |                 | 5分         |

同步回放工具栏的功能介绍:

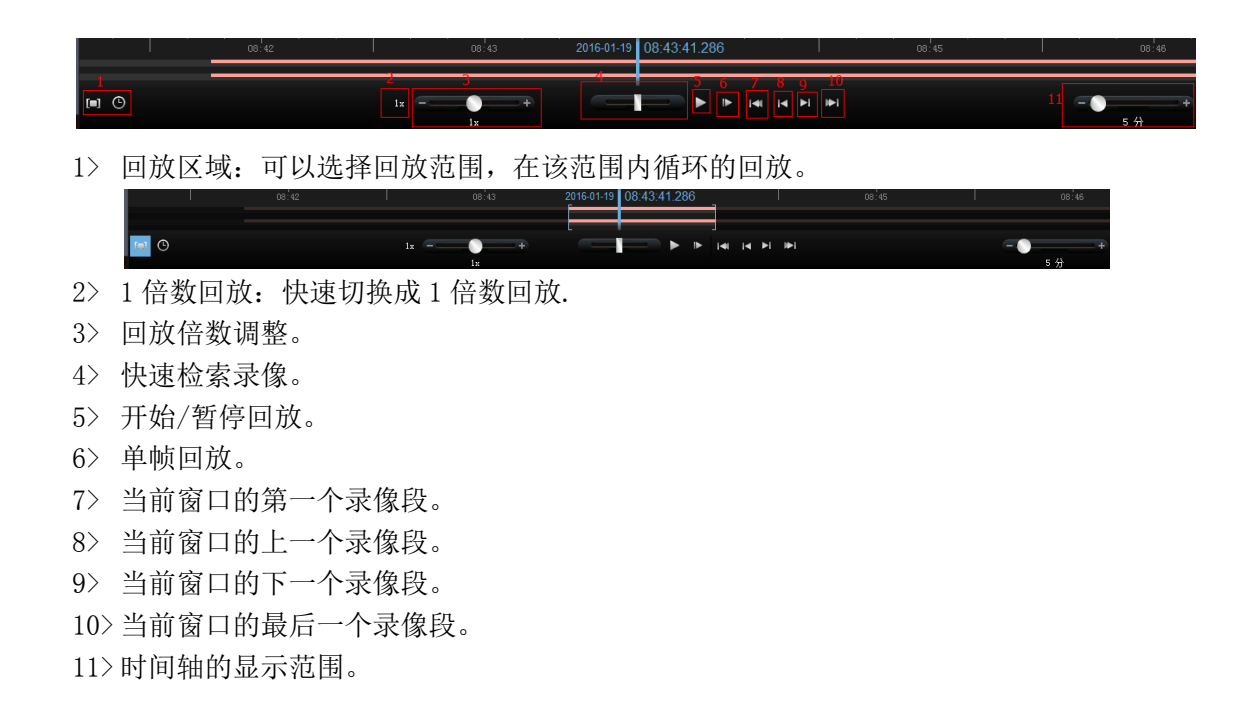

#### 2.2.3.2.4.2 独立回放

如果只需要回放某一窗口的录像时,可以使用独立回放功能。视频窗口独立回放功能将不受同步回放工具栏的控制。独立回放功能在窗口里有简单的回放控制栏。

窗口独立回放,在窗口工具栏点击独立回放按钮进行独立回放

| Monitor Client                                 |                                                | 2016/11/24 17:22:35 🗕 🗖 🗙 |
|------------------------------------------------|------------------------------------------------|---------------------------|
| 🖵 实时 下 回放                                      | 日 管理 ⑦ 帮助                                      | ⋳                         |
| 定位                                             | 图像大小 摄像机 查找选项 7                                | 高級                        |
|                                                |                                                |                           |
| 計画 17:17:01 二                                  | ) 🗀 Ľ?, Ľ?, Ľ?, [U] 🖽 [ 🎳 ] 🖻                  |                           |
| 新闻 <u>************************************</u> |                                                | 全屏                        |
| 视图                                             | 新建视图(2×2) × +                                  |                           |
| 摄像机 🔾                                          | Camera 1                                       |                           |
| 🖉 📇 Server 👘                                   |                                                |                           |
| 172.18.197.215                                 |                                                |                           |
| Camera 1                                       |                                                |                           |
| Camera 2                                       | 已停止                                            |                           |
| Camera 3                                       |                                                | HEROSPEED                 |
| 🛋 Camera 4                                     | 17:15 17:16 2016-11-24 17:17:25.400 17:19 17:2 |                           |
| 🚍 Camera 5                                     |                                                |                           |
| 🛋 Camera 6                                     | 🕨 🖻 🕼 更多 🖕                                     |                           |
| 🛋 Camera 7                                     | Camera 2 无播放                                   |                           |
| 🛋 Camera 8                                     |                                                |                           |
| Camera 9                                       |                                                |                           |
| <b>—</b> 172.18.198.174                        |                                                |                           |
| Camera 10                                      | <u> </u>                                       |                           |
| <b>—</b> 172.18.195.210                        |                                                | HEROSPEED                 |
| Camera 11                                      |                                                |                           |
| Camera 12                                      |                                                |                           |
| Camera 13                                      |                                                |                           |
| Camera 14                                      | 17:15 17:16 17:1 2016-11-24                    | 17:17:25.400 17:18 17:19  |
| Camera 15                                      |                                                |                           |
| Camera 10                                      |                                                |                           |
| Camera 17                                      |                                                |                           |

#### 2.2.3.2.4.3 循环回放

可以指定一段时间范围进行不断的循环回放录像.

| Monitor Client     |       |              |               |       |              |                 |           | 2016/11/24 17:25 | :04 – 🗆 | ×  |
|--------------------|-------|--------------|---------------|-------|--------------|-----------------|-----------|------------------|---------|----|
| 🖵 实时 🚺             | 回放    | 🗀 管理         |               | 帮助    |              |                 |           |                  |         | €  |
| 定位                 |       | 图像大小         |               | 摄像机   | 查找选项         | 高级              |           |                  |         |    |
|                    |       |              | <b>v</b> (3v) |       | T            |                 |           |                  |         |    |
| 时间 17:17:01 二 //   |       |              | <u>t</u>      |       |              |                 |           |                  |         |    |
|                    | 常规 打  | 2伸 1倍 2      | 倍 3倍          | 抓拍 导出 | 设备           | 全屏              |           |                  |         | ~  |
| 代图                 | 新:    | 建视图(2X2) 和 X | +             |       |              | _               |           |                  |         |    |
| 摄像机                | Q     |              |               |       |              |                 |           |                  |         |    |
| 🔺 🚢 Server         | •     |              |               |       |              |                 |           |                  |         |    |
| a 🛲 172.18.197.215 |       |              |               |       |              |                 |           |                  |         |    |
| Camera 1           |       |              |               |       |              |                 |           |                  |         |    |
| 🛏 Camera 2         |       |              | 已停            | 止     |              |                 |           | HEDORDEED        |         |    |
| Camera 3           |       |              |               |       |              |                 |           | HEROSPEED        |         |    |
| Camera 4           |       |              |               |       |              |                 |           |                  |         |    |
| Camera 5           |       |              |               |       |              |                 |           |                  |         |    |
| Camera 6           | Came  | ra 2         |               |       |              | 24 H            |           |                  |         |    |
| Camera 8           |       |              |               |       |              |                 |           |                  |         |    |
| Camera 9           |       |              |               |       |              |                 |           |                  |         |    |
| - 172.18.198.174   |       |              |               |       |              |                 |           |                  |         |    |
| Camera 10          |       |              |               |       |              |                 |           |                  |         |    |
| 172.18.195.210     |       |              | 无记            | 录     |              |                 |           | UEPOSPEED        |         |    |
| 🛋 Camera 11        |       |              |               |       |              |                 |           |                  |         |    |
| 🛋 Camera 12        |       |              |               |       |              |                 |           |                  |         |    |
| 🛋 Camera 13        |       |              |               |       |              |                 |           |                  |         |    |
| 🛋 Camera 14        |       |              |               |       |              |                 |           |                  |         |    |
| 🛋 Camera 15        | 17:15 |              |               |       | 17:1 2016-11 | -241 17:17:25.4 | 400 17:18 | 1 17:19          |         |    |
| Camera 16          |       |              |               |       |              |                 |           |                  |         |    |
| Camera 17          |       |              |               |       | •            |                 | • • • •   | <b>▶</b> I       |         | -+ |
| Camera 18          |       |              |               | 1x    |              |                 |           |                  | 5分      |    |

# 2.2.3.3 平台录像导出

可以在客户端根据需求导出服务端的录像。可以导出视图里的某一视频窗口的录像,也可以导出视图里的所有视频窗口的录像。

录像导出的使用说明:

1> 选择要导出的时间范围。

| Sea Monitor Client |                                               | 2016/11/24 17:25:04 – 🗖 🗙    |
|--------------------|-----------------------------------------------|------------------------------|
| 🖵 实时 💽 回放          | □ 管理 ⑦ 帮助                                     | Ð                            |
| 定位                 | 图像大小 摄像机 查找选项 高级                              | Ð.                           |
|                    |                                               | 7                            |
| Btia 17:17:01 → // |                                               | 9                            |
| *17月               |                                               | <b>₽</b>                     |
| 代图                 | 新建机图(2X2) ··································· |                              |
| 摄像机 🕻              |                                               |                              |
| 🔺 🚈 Server         |                                               |                              |
| 172.18.197.215     |                                               |                              |
| Camera 1           |                                               |                              |
| Camera 2           | 已停止                                           | LIED CODEED                  |
| Camera 3           |                                               | HEROSPEED                    |
| Camera 4           |                                               |                              |
| Camera 5           |                                               |                              |
| Camera 6           |                                               |                              |
| Camera /           | Camera 2 2                                    |                              |
| Camera 8           |                                               |                              |
| Camera 9           |                                               |                              |
| Camera 10          |                                               |                              |
| = 172 18 195 210   | 无记录                                           |                              |
| Camera 11          |                                               | HEROSPEED                    |
| Camera 12          |                                               |                              |
| Camera 13          |                                               |                              |
| Camera 14          |                                               |                              |
| 🛋 Camera 15        | 17:15 17:16 17:1 2016-11-24 <u>17</u>         | <u>17:25.400 17:18</u> 17:19 |
| 🛋 Camera 16        |                                               |                              |
| 🛋 Camera 17        | 🖂 🔿 🛛 1x                                      |                              |
| 🚍 Camera 18        | 1x                                            | 5分                           |

选择要导出的视频窗口。

| Sent Client             |          |                     |                      |             |                   |       | 2016/11/24 1 | 17:27:48 - |    | × |
|-------------------------|----------|---------------------|----------------------|-------------|-------------------|-------|--------------|------------|----|---|
| 实时 🚺 🗈 😰                | Dh 🗀     | 管理                  | ⑦ 帮助                 |             |                   |       |              |            |    | € |
| 定位                      |          | 像大小                 | 摄像机                  | 查找选项        | 高级                |       |              |            |    |   |
| 日期 2016/11/24 -         |          | 1x 2x (             |                      |             | 1                 |       |              |            |    |   |
| Bt间 17:17:01 → //       |          |                     | ײַתּוֹשׁוּ           | 0 📷         |                   |       |              |            |    |   |
| 1976 美到                 | 常规 拉伸    | 1倍 2倍               | 3倍 抓拍 巪              | 出しる         | 全屏                |       |              |            |    | ~ |
| 视图                      | 新建视图(2)  | 2) <sup>"</sup> * + |                      |             | _                 |       |              |            |    |   |
| 摄像机                     | Q        |                     |                      |             |                   |       |              |            |    |   |
| 🔺 🚈 Server              |          |                     |                      |             |                   |       |              |            |    |   |
| a 📼 172.18.197.215      |          |                     |                      |             |                   |       |              |            |    |   |
| 🙁 Camera 1              |          |                     |                      |             |                   |       |              |            |    |   |
| 🖬 Camera 2              |          |                     | 已停止                  |             |                   |       | HEROEREED    |            |    |   |
| Camera 3                | _        |                     |                      |             |                   |       | HEROPHEED    |            |    |   |
| Camera 4                | 17:15    |                     | 6-11-24 17:17:25.400 |             | 17:2              |       |              |            |    |   |
|                         |          | _                   |                      | যে। 🕼 🖬 🕫   | 2                 |       |              |            |    |   |
|                         | Camera 2 |                     |                      |             | 2 <b>→</b>        |       |              |            |    |   |
|                         |          |                     |                      |             |                   |       |              |            |    |   |
| Camera 9                |          |                     |                      |             |                   |       |              |            |    |   |
| <b>—</b> 172.18.198.174 |          |                     |                      |             |                   |       |              |            |    |   |
| Camera 10               |          |                     |                      |             |                   |       |              |            |    |   |
| 172.18.195.210          |          |                     | 无记录                  |             |                   |       | HEROSPEED    |            |    |   |
| 🛋 Camera 11             |          |                     |                      |             |                   |       |              |            |    |   |
| Camera 12               |          |                     |                      |             |                   |       |              |            |    |   |
| 🛋 Camera 13             |          |                     |                      |             |                   |       |              |            |    |   |
| 🛋 Camera 14             | 17:15    |                     | 17-16                | 17:1 2016 1 | 1.24 17:17:25 400 | 17:10 | 17:10        |            |    | - |
| Camera 15               | 17.15    |                     |                      |             | -24 17.17.25.400  | - ]   |              |            |    |   |
| Camera 16               |          |                     |                      |             |                   | - ]   |              |            |    |   |
| Camera 17               | ©        |                     | 1x                   | -+          |                   |       | <b>▶</b> I   | • -        |    | + |
| Camera 18               | •        |                     | 1x                   |             |                   |       |              |            | 5分 |   |

2> 点击导出按钮.

| Monitor Client            |                                                | 2016/11/24 17:28:24 🗕 🗖 🗙 |
|---------------------------|------------------------------------------------|---------------------------|
| 🖵 实时 🚺 回航                 | 💼 💼 管理 🕜 帮助                                    | Ð                         |
| 定位                        | 图像大小 摄像机 查找选项 高级                               |                           |
|                           |                                                |                           |
| Btia 17:17:01             |                                                |                           |
| 1000 / 1000 / 1000 / 1000 | 84. 拉伸 1倍 2倍 3倍 抓拍 号出 设备 全屏                    | ^                         |
| 视图                        | 新運机图(2X2) 和★ 十<br>Company 1                    |                           |
| 摄像机                       |                                                |                           |
| 🔺 🚈 Server                |                                                |                           |
| 172.18.197.215            |                                                |                           |
| Camera 1                  |                                                |                           |
| Camera 2                  | 已停止                                            | HEDOSPEED                 |
| Camera 3                  |                                                | HEROSPEED                 |
| Camera 4                  |                                                |                           |
| Camera 5                  | 17:15 17:16 2016-11-24 17:17:25.400 17:19 17:2 |                           |
| Camera 6                  | Camera 2 无感謝                                   |                           |
| Camera 8                  |                                                |                           |
| Camera 9                  |                                                |                           |
| <b>m</b> 172.18.198.174   |                                                |                           |
| 🛋 Camera 10               |                                                |                           |
| 172.18.195.210            | - た记录                                          | HEROSPEED                 |
| 🛋 Camera 11               |                                                |                           |
| Camera 12                 |                                                |                           |
| Camera 13                 |                                                |                           |
| Camera 14                 | 17.15 17.16 17.1 2016 11 24 17.17.05 400       | 17.49 47.40               |
| Camera 15                 |                                                | - 17:19                   |
| Camera 16                 |                                                |                           |
| Camera 1/                 |                                                |                           |
| Camera 18                 | 1x                                             | 5分                        |

3> 选择导出的名称和位置

| Monitor Client                                                                                                    |             |                       |                                              | 2016/11/24 17:28:58 – 🗖 🗙 |
|----------------------------------------------------------------------------------------------------|-------------|-----------------------|----------------------------------------------|---------------------------|
| 🖵 实时 🚺                                                                                                    | 回放 📋 管理     | ⑦ 帮助                  |                                              |                           |
| 定位                                                                                                    | 图像大小        | 摄像机                   | 查找选项 高级                                      |                           |
| E #8 2016/11/24 -                                                                                                    |             | 2 2 2 2               |                                              |                           |
| Btia 17:17:01 →                                                                                                    |             |                       |                                              |                           |
| *************************************                                                                                                    | 常规 拉伸 1倍    | 2倍 3倍 抓拍 导出           | 设备 全屏                                        |                           |
| 视图                                                                                                    | 新建视图(2x2) × | +                     |                                              |                           |
| 摄像机                                                                                                    | Q Camera I  |                       |                                              |                           |
| 🖌 🎥 Server                                                                                                    |             | S Bullios             | 2 ×                                          |                           |
| International and international and internati |             | - 守田视频                |                                              |                           |
| Camera 1                                                                                                    |             | 任务名称: 导出201611241717; | 25至20161124171758                            |                           |
| 🖿 Camera 2                                                                                                    |             | 保存路径: C:\VMS\Export   | 浏览                                           |                           |
| 🗪 Camera 3                                                                                                    |             |                       |                                              | HEROSPEED                 |
| Camera 4                                                                                                    |             |                       | (                                            |                           |
| Camera 5                                                                                                    |             |                       | (                                            |                           |
| Camera 6                                                                                                    |             |                       |                                              |                           |
| Camera 7                                                                                                    | Camera 2    |                       | (                                            |                           |
| Camera 8                                                                                                    |             |                       | (                                            |                           |
| Camera 9                                                                                                    |             |                       | (                                            |                           |
| - 172.10.190.174                                                                                                    |             |                       |                                              |                           |
| 172 18 195 210                                                                                                    |             |                       | 日本 取消 日本 日本 日本 日本 日本 日本 日本 日本 日本 日本 日本 日本 日本 |                           |
| Camera 11                                                                                                    |             |                       |                                              | HEROSPEED                 |
| Camera 12                                                                                                    |             |                       |                                              |                           |
| Camera 13                                                                                                    |             |                       |                                              |                           |
| Camera 14                                                                                                    |             |                       |                                              |                           |
| E Camera 15                                                                                                    | 17:15       |                       | 17:1 2016-11-24 17:17:25.400                 | D 17:18   17:19           |
| 🖦 Camera 16                                                                                                    |             |                       |                                              |                           |
| 🖿 Camera 17                                                                                                    | 🔲 🖸         | 1x+                   |                                              |                           |
| 🖬 Camera 18                                                                                                    | •           | 1x                    |                                              | 5分                        |

4> 导出完成后可在管理功能里的导出列表里查看详细信息

| Monitor Client        |                                 |          |         | 2016/ | 11/24 17:30:15 | - 0 |   |
|-----------------------|---------------------------------|----------|---------|-------|----------------|-----|---|
| 🖵 实时 🕨                |                                 | ⑦ 帮助     |         |       |                |     | Ð |
| 摄像机 设置 系统             |                                 |          |         |       |                |     |   |
|                       |                                 |          |         |       |                |     |   |
|                       |                                 |          |         |       |                |     |   |
| 导出列表 视图 选项            |                                 |          |         |       |                |     | ^ |
| 新建视图(2×2) × × 导出      | <sup>出列表</sup> 〃 × 十            |          |         |       |                |     |   |
| 导出列表                  |                                 |          |         |       |                |     |   |
| 创建时间                  | 任务名称                            | 通道名称     | 时长      | 进度    |                |     |   |
| 1 2016/11/24 17:29:32 | 导出20161124171725至20161124171758 | Camera 1 | 0时0分33秒 |       |                |     |   |
| 2 2016/11/24 17:29:49 | 导出20161124171725至20161124171758 | Camera 1 | 0时0分33秒 |       |                |     |   |
|                       |                                 |          |         |       |                |     |   |
|                       |                                 |          |         |       |                |     |   |
|                       |                                 |          |         |       |                |     |   |
|                       |                                 |          |         |       |                |     |   |
|                       |                                 |          |         |       |                |     |   |
|                       |                                 |          |         |       |                |     |   |
|                       |                                 |          |         |       |                |     |   |
|                       |                                 |          |         |       |                |     |   |
|                       |                                 |          |         |       |                |     |   |
|                       |                                 |          |         |       |                |     |   |
|                       |                                 |          |         |       |                |     |   |
|                       |                                 |          |         |       |                |     |   |
|                       |                                 |          |         |       |                |     |   |
|                       |                                 |          |         |       |                |     |   |
|                       |                                 |          |         |       |                |     |   |
|                       |                                 |          |         |       |                |     |   |
|                       |                                 |          |         |       |                |     |   |

#### 2.2.3.4 设备录像回放

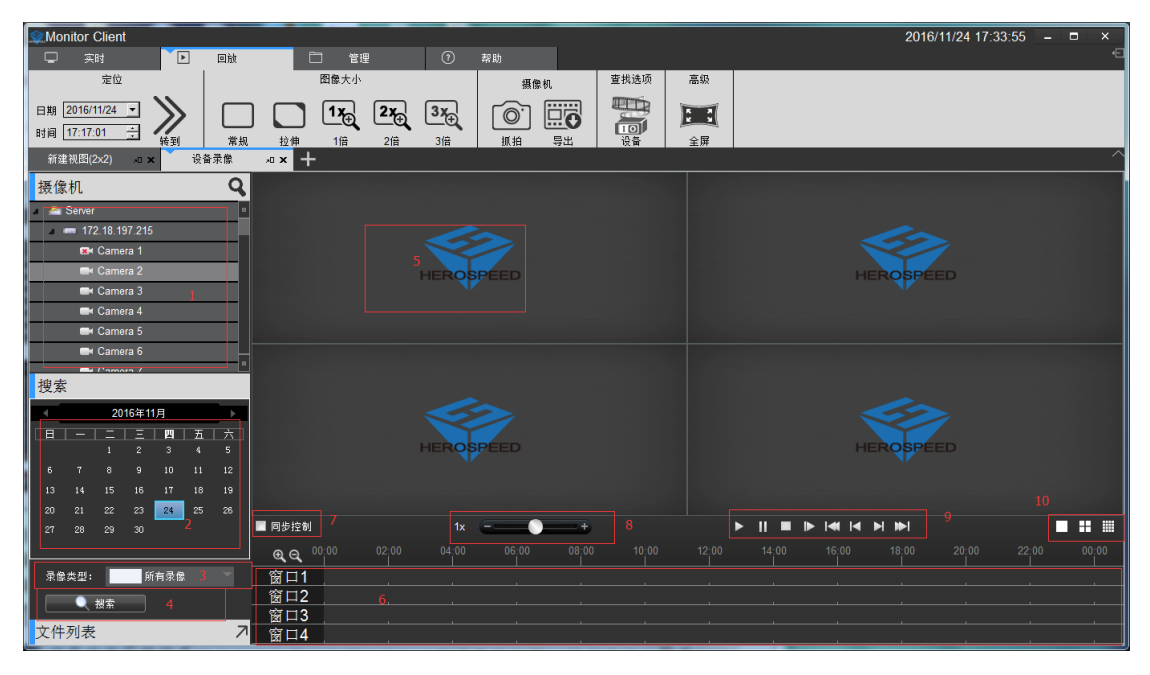

1> 在设备列表中选择要回放的通道拖到回放窗口中(5)

- 2> 选择要回放的日期
- 3> 选择录像类型
- 4> 搜索录像
- 5> 回放窗口
- 6> 录像时间表
- 7> 选择同步控制录像播放
- 8> 控制录像播放速度
- 9> 录像播放控制
- 10>视图控制

#### 2.2.3.4.1 选择摄像机回放录像

选择要回放的摄像机拖到指定的窗口

| Monitor Client       |                                             | 2016/11/24 17:35:56 – 🗆 ×                          |
|----------------------|---------------------------------------------|----------------------------------------------------|
| 🖵 实时 🚺 回放            | □ 管理 ⑦ 帮助                                   |                                                    |
| 定位                   | 图像大小 摄像机                                    | 查找选项 高级                                            |
| 日期 2016/11/24 - >>>  |                                             |                                                    |
| 时间 17:17:01 ÷ 转到 常   |                                             |                                                    |
| 新建视图(2x2) 和 x 设备录像   |                                             |                                                    |
| 摄像机 Q                | Camera 1 - 2016/11/24 08:30:17 198.274 Kbps |                                                    |
| 🔺 📇 Server           |                                             | 100                                                |
| a 📼 172.18.197.215   | Charles to the second                       |                                                    |
| Canatas I            |                                             |                                                    |
|                      | No.                                         | HEROSPEED                                          |
| Camera 4             |                                             |                                                    |
| Camera 5             |                                             |                                                    |
| 🛋 Camera 6           |                                             |                                                    |
| 中 Comoro 7<br>抽奏     |                                             |                                                    |
| 1支系                  |                                             |                                                    |
|                      |                                             |                                                    |
|                      | HEROSPEED                                   | HEROSPEED                                          |
| 6 7 8 9 10 11 12     |                                             |                                                    |
| 13 14 15 16 17 18 19 |                                             |                                                    |
| 20 21 22 23 24 25 26 | ■ 回步控制 1x                                   |                                                    |
|                      | Q Q 00:00 02:00 04:00 06:00 08:             | 00 10:00 12:00 14:00 16:00 18:00 20:00 22:00 00:00 |
| 录像类型: 所有录像           | → 窗口1                                       |                                                    |
|                      | 窗口2                                         |                                                    |
|                      | 窗口3                                         |                                                    |
| 文件列表                 | 窗口4                                         |                                                    |

## 2.2.3.4.2 搜索录像

摄像机拖到视图后,自动搜索出该视图里所有窗口在设置日期中的录像时间,并在时间轴上显示出来

| Monitor Client                                      |                      |             |                    |            |          | 2016/1     | 1/24 17:36:42 | - 0 | ×     |
|-----------------------------------------------------|----------------------|-------------|--------------------|------------|----------|------------|---------------|-----|-------|
|                                                     | 日 管理 ⑦               | 帮助          |                    |            |          |            |               |     | Ð     |
| 定位                                                  | 图像大小                 | 摄像机         | 查找选项               | 高级         |          |            |               |     |       |
| 日期 2016/11/24 - >>>                                 |                      |             |                    | 5 5        |          |            |               |     |       |
| 时间 17:17:01 ÷ 统利 常                                  |                      |             | 设备                 | ÷₩         |          |            |               |     |       |
| 新建视图(2×2) x□ x 设备录像                                 |                      |             |                    | 22//1      |          |            |               |     | ^     |
| · 摄像机 · · · · · · · · · · · · · · · · · · ·         | Camera 1             |             | 无播》                | 🕸 Camera 2 |          |            |               |     | 无播放   |
| 🖌 🚈 Server                                          |                      |             |                    |            |          |            |               |     |       |
| <b>—</b> 172.18.197.215                             |                      |             |                    |            |          |            |               |     |       |
| x Camera 1                                          | 日信                   | 5.F         |                    |            |          | 土 五 1/4    |               |     |       |
| Camera 2                                            |                      | ATT.        |                    |            |          | 不开始        |               |     |       |
| Camera 3                                            |                      |             |                    |            |          |            |               |     |       |
| Camera 5                                            |                      |             |                    |            |          |            |               |     |       |
| Camera 6                                            | Camera 3             |             | 无播;                | a Camera 4 |          |            |               |     | 无婚放   |
| Handra 7                                            | -                    |             |                    |            |          |            |               |     |       |
| 授系                                                  | _                    |             |                    |            |          |            |               |     |       |
| 2016年11月                                            |                      |             |                    |            |          | + = 11     |               |     |       |
|                                                     | - ↓ 未廾               | 始           |                    |            |          | 禾廾始        |               |     |       |
| 6 7 8 9 10 11 12                                    |                      |             |                    |            |          |            |               |     |       |
| 13 14 15 16 17 18 19                                |                      |             |                    |            |          |            |               |     |       |
| 20 21 22 23 24 25 26                                | ■ 同步控制 1v            |             |                    |            |          |            |               |     |       |
| 21 28 29 30                                         |                      | 06:00 08:00 |                    |            | 14:00 16 | 5:00 18:00 |               | -00 | 00.00 |
|                                                     |                      |             | - i <sup>0</sup> i | ĺ          | 14,00    |            |               |     | 00.00 |
| * ◎ ※ ◎ 第 ■ * ◎ * ● * ● * ● * ● * ● * ● * ● * ● * ● | 窗口2                  |             |                    |            |          |            |               |     |       |
|                                                     | 窗口3                  |             |                    |            |          |            |               |     |       |
| 文件列表 ;                                              | <mark>∕</mark> → 窗口4 |             |                    |            |          |            |               |     |       |

# 2.2.3.4.3 回放录像

点击播放按钮开始回放当前选中窗口录像

| Monitor Client       |                                            |                                       |             |         | 2016/11/24 17:37 | ::21 –      |
|----------------------|--------------------------------------------|---------------------------------------|-------------|---------|------------------|-------------|
|                      | □ 管理                                       | ⑦ 帮助                                  |             |         |                  | E           |
| 定位                   | 图像大小                                       | 摄像机                                   | 查找选项 高级     | ß       |                  |             |
| 日期 2016/11/24 -      | ] [1x <sub>2</sub> ] [2x <sub>2</sub> ] [3 |                                       |             | R       |                  |             |
| 时间 17:17:01 ÷ 转到 常机  | していた。<br>した。<br>16 2倍                      |                                       | 10<br>设备 全用 | ₩.<br># |                  |             |
| 新建视图(2x2) 和 x 设备录像   | л× +                                       |                                       | 1000        |         |                  |             |
| 摄像机 Q                | Camera 1 - 2016/11/24 08:30:15 259.66      | 64 Kbps                               | Can         | mera 2  |                  | 无播放         |
| 🖉 🚈 Server           |                                            |                                       | 1000        |         |                  |             |
| - 172.18.197.215     | 1.1.6                                      | 10 Mar                                |             |         |                  |             |
| 🖼 Camera 1           | A A A A A A A A A A A A A A A A A A A      | 1. 1.                                 | 1000        |         | 未开始              |             |
| Camera 2             | A 13-3                                     | - The data                            |             |         |                  |             |
| Camera 5             |                                            |                                       | The No.     |         |                  |             |
| Camera 5             | XX                                         | Charles and                           | -           |         |                  |             |
| 🛋 Camera 6           | Camera 3                                   | 1 1 1 1 1 1 1 1 1 1 1 1 1 1 1 1 1 1 1 | 无播放Can      | mera 4  |                  | 无播放         |
| 中 Camara 7           |                                            |                                       |             |         |                  |             |
| 1文永                  |                                            |                                       |             |         |                  |             |
|                      |                                            | + + + + 44                            |             |         |                  |             |
|                      |                                            | 木开始                                   |             | 旦,      | <b>议派打开</b> 天败   |             |
| 6 7 8 9 10 11 12     |                                            |                                       |             |         |                  |             |
| 13 14 15 16 17 18 19 |                                            |                                       |             |         |                  |             |
| 20 21 22 23 24 25 26 |                                            | 1x                                    | I           |         | <b>M</b>         |             |
|                      | <b>A</b> 00:00 02:00                       | 04:00 06:00 08:00                     |             |         |                  | 22:00 00:00 |
| 录像类型: 所有录像           | - <u> </u>                                 |                                       |             |         |                  |             |
| 14 th                | 窗口2                                        |                                       |             |         |                  |             |
|                      | 窗口3                                        |                                       |             |         |                  |             |
| 又件列表 7               | 窗口4                                        | a a                                   | <i>a</i>    |         |                  |             |

回放工具栏的功能介绍:

| ■ 同步控制           | 1× | <br>-+ | 2 | II 💻 I |  | 3 | 4 |                  |
|------------------|----|--------|---|--------|--|---|---|------------------|
| <b>@ @</b> 00:00 |    |        |   |        |  |   |   | 00:00            |
| → 窗口1            |    |        |   |        |  |   |   |                  |
| 窗口2              |    |        |   |        |  |   |   |                  |
| 窗口3              |    |        |   |        |  |   |   | <mark>6</mark> ⊙ |
| 窗口4              |    |        |   |        |  |   |   |                  |

- 1> 同步控制:选中后回放控制对所有窗口有效
- 2> 回放速度调整:调整回放视频的速度
- 3> 回放控制:控制回放视频的开始、暂停、停止、单帧回放、回放第一个录像段、回放上 一个录像段、回放下一个录像段、回放最后一个录像段
- 4> 视图选择: 可选择单窗口视图, 4 窗口视图和 16 窗口视图
- 5> 时间轴:显示录像时间范围
- 6> 调整时间轴显示:在 16 窗口视图中点击可滚动显示其他窗口时间

## 2.2.3.5 设备录像导出

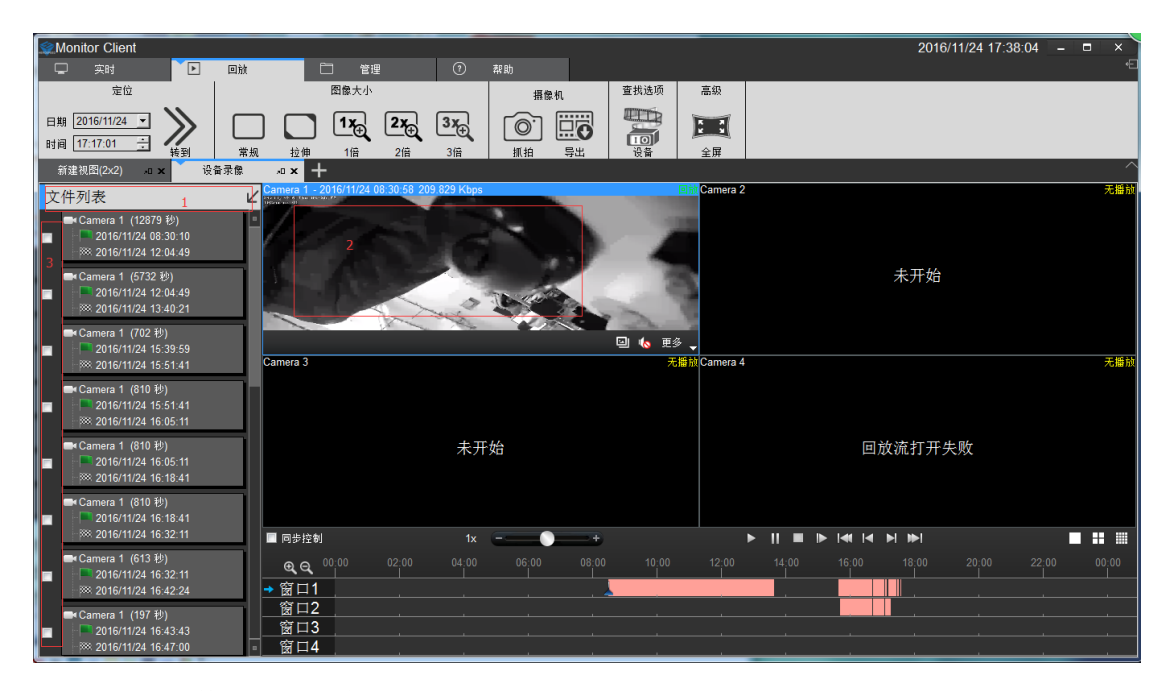

1> 点击"文件列表"的箭头
 2> 选择要导出视频的窗口
 3> 选择要导出的视频文件
 4> 点击导出

# 2.2.4 管理功能

#### 2.2.4.1 导出列表

查看录像的导出列表信息

| Monito    | r Client                        |          |                    | 2016/11/24 17:41 | :02 – 🗆 × |
|-----------|---------------------------------|----------|--------------------|------------------|-----------|
| - Tria in | 实时 ■ 回放<br>32番 互体               | 管理       | ⑦ 帮助               |                  | <u>و</u>  |
|           |                                 |          |                    |                  |           |
| 导出列表      | ▲ 105<br>初图 选项                  |          |                    |                  |           |
| 新建视图      | 图(2x2) 和 ¥ 设备录像 和 ×             | - 导出列表   | ∞ × <mark>+</mark> |                  | ^         |
| 导出列       | 利表                              |          |                    |                  |           |
|           | 任务名称                            | 通道名称     | 时长                 | 进度               | 状态        |
| 1         | 导出20161124171725至20161124171758 | Camera 1 | 0时0分33秒            |                  | 完成        |
| 2         | 导出20161124171725至20161124171758 | Camera 1 | 0时0分33秒            |                  | 完成        |
| 3         | NVR 录像导出                        | Camera 1 | 3时34分39秒           |                  | 取消        |
| 4         | NVR 录像导出                        | Camera 1 | 1时35分32秒           |                  | 取消        |
| 5         | NVR 录像导出                        | Camera 1 | 0时11分42秒           |                  | 正在导出      |
|           |                                 |          |                    |                  |           |
|           |                                 |          |                    |                  |           |
|           |                                 |          |                    |                  |           |
|           |                                 |          |                    |                  |           |
|           |                                 |          |                    |                  |           |
|           |                                 |          |                    |                  |           |
|           |                                 |          |                    |                  |           |
|           |                                 |          |                    |                  |           |
|           |                                 |          |                    |                  |           |
|           |                                 |          |                    |                  |           |
|           |                                 |          |                    |                  |           |
|           |                                 |          |                    |                  | •         |

## 2.2.4.2 视图设置

视图的作用是用户可以预先编辑好视图的布局和视图的内容,快速的切换视频区域.而且将会 保存到 VMS 平台里,方便以后使用

| Cient Client                          | 2016/11/24 17:42:11 | - 0 | × |
|---------------------------------------|---------------------|-----|---|
| 🖵 实时 🕩 回航 🎦 管理 🕐 帮助                   |                     |     | Ð |
| 摄像机 设置 系统                             |                     |     |   |
|                                       |                     |     |   |
|                                       |                     |     |   |
|                                       |                     |     | ~ |
|                                       |                     |     |   |
| 视图设置                                  |                     |     |   |
| 祝图 ●                                  |                     |     |   |
|                                       |                     |     |   |
| ₩ 新建视程(1+7)                           |                     |     |   |
| □ Ⅲ 新建视程(2×2)                         |                     |     |   |
|                                       |                     |     |   |
|                                       |                     |     |   |
|                                       |                     |     |   |
|                                       |                     |     |   |
| │<br>◎ 添加元麦                           |                     |     |   |
| · · · · · · · · · · · · · · · · · · · |                     |     |   |
| Sener •                               |                     |     |   |
| a 172 18 197 215                      |                     |     |   |
| Camera 1                              |                     |     |   |
| ■ Camera 2                            |                     |     |   |
| ■ Camera 3                            |                     |     |   |
| Camera 4                              |                     |     |   |
| Camera 5                              |                     |     |   |
| Camera 6                              |                     |     |   |
| 其它项                                   |                     |     |   |
|                                       |                     |     |   |

# 2.2.4.2.1 视图编辑

#### 2.2.4.2.1.1 新增视图

点击新增按钮选择需要的视图布局类型

| Monitor Client         | 2016/11/24 17:42:51 | _ = × |   |
|------------------------|---------------------|-------|---|
|                        |                     |       | € |
| 摄像机 设置 系统              |                     |       |   |
|                        |                     |       |   |
|                        |                     |       |   |
| 与出列表 視图   送项   100/0 = |                     |       | ~ |
|                        |                     |       |   |
| 视图设置                   |                     |       |   |
|                        |                     |       | " |
|                        |                     |       |   |
| ## 30%(L/27)           |                     |       |   |
| # 新建初園(2-2)            |                     |       |   |
|                        |                     |       |   |
|                        |                     |       |   |
|                        |                     |       |   |
|                        |                     |       |   |
|                        |                     |       |   |
|                        |                     |       |   |
|                        |                     |       |   |
| Sever =                |                     |       |   |
| = 1/2/6/19/215         |                     |       |   |
| Camera 2               |                     |       |   |
| Camera 3               |                     |       |   |
| Camera 4               |                     |       |   |
| Camera 5               |                     |       |   |
| Kamera 6               |                     |       |   |
| 其它项                    |                     |       |   |
|                        |                     |       |   |

| Monitor Client                                                                                                    |          |     |    |   |    | 2016/11/24 17:43:55 – 🗉 🗙 |
|----------------------------------------------------------------------------------------------------|----------|-----|----|---|----|---------------------------|
| 🖵 实时 🕨                                                                                                    | 回放       |     | 管理 | 0 | 帮助 | ⊖ €                       |
| <ul> <li>         振像机              役置             系统          </li> <li>              日田田田田田田田田田田田田田田田田田田田田田田田田田</li></ul> | ,        |     |    |   |    |                           |
| 新页面 🛛 🗙                                                                                                    | 视图设置 和   | × + |    |   |    |                           |
| 视图设置                                                                                                    |          |     |    |   |    |                           |
| 视图                                                                                                    | 1:1 >    |     |    |   |    |                           |
| Ⅲ 默认(2x2)                                                                                                    | 4:3 ▶    |     |    |   |    |                           |
| Ⅲ 新建视图(1+7)                                                                                                    | 4:3纵向 ▶  |     |    |   |    |                           |
| Ⅲ 新建视图(2x2)                                                                                                    | 16:9 🕨   |     |    |   |    |                           |
|                                                                                                    | 16:9纵向 🕨 |     |    |   |    |                           |
|                                                                                                    |          |     |    |   |    |                           |
| · 添加元素                                                                                                    | 0        |     |    |   |    |                           |
| d版1家们L                                                                                                    | 4        |     |    |   |    |                           |
| - 172 19 107 015                                                                                                    | -        |     |    |   |    |                           |
|                                                                                                    | -1       |     |    |   |    |                           |
| Camera 2                                                                                                    |          |     |    |   |    |                           |
| Camera 3                                                                                                    |          |     |    |   |    |                           |
| 🖬 Camera 4                                                                                                    |          |     |    |   |    |                           |
| 🚍 Camera 5                                                                                                    |          |     |    |   |    |                           |
| 🛋 Camera 6                                                                                                    | •        |     |    |   |    |                           |
| 其它项                                                                                                    |          |     |    |   |    |                           |

## 2.2.4.2.1.2 视图内容编辑

有 4 种类型的视图内容, 1. 摄像机, 2. 图片, 3. HTML 网页, 4. 视频轮巡 选中要编辑的视图

| Monitor Client             | 2016/11/24 17:44:36 | – 🗆 × |
|----------------------------|---------------------|-------|
|                            |                     | e     |
| 摄像机 设置 系统                  |                     |       |
|                            |                     |       |
|                            |                     |       |
| 与出列表 视图 选项 加强心理 含云 加强心理 含云 |                     | ~     |
|                            |                     |       |
| 视图设置                       |                     |       |
| 祝图 ・                       |                     |       |
| Ⅲ 默认(2x2)                  |                     |       |
| <b>鮮 新建祝四(1+7)</b>         |                     |       |
| ## 新建领图(2×2)               |                     |       |
|                            |                     |       |
|                            |                     |       |
|                            |                     |       |
|                            |                     |       |
| 添加元素                       |                     |       |
| 撮像机 Q                      |                     |       |
| 🔺 Server 🔹                 |                     |       |
| <b>—</b> 172.18.197.215    |                     |       |
| K Camera 1                 |                     |       |
| Camera 2                   |                     |       |
| Camera 3                   |                     |       |
|                            |                     |       |
|                            |                     |       |
|                            |                     |       |
|                            |                     |       |

1> 设置视图窗口添加视频设备,选中摄像机,拖到目标窗口上,完成视频添加.

| 文目         回該         管理         ③ 帮助           現原机         设置         系統             写出列末         通販 | ¢ |
|----------------------------------------------------------------------------------------------------|---|
|                                                                                                    | ~ |
|                                                                                                    | ^ |
|                                                                                                    |   |
|                                                                                                    |   |
|                                                                                                    |   |
| 视图设置                                                                                                  | 7 |
| 视图 O Camera 1 视图属性                                                                                    |   |
| ■ 數认(2×2)                                                                                             |   |
|                                                                                                    |   |
|                                                                                                    |   |
| 未开始                                                                                                   |   |
| HEROSPEED                                                                                             |   |
|                                                                                                    |   |
| 添加元素                                                                                                  |   |
| 接像机 Q                                                                                                 |   |
| sever s                                                                                               |   |
|                                                                                                    |   |
|                                                                                                    |   |
| ■ Connera 1<br>■ Connera 3<br>日点: 子羽流                                                                 |   |
| Camera 4 HEROSPEED HEROSPEED                                                                          |   |
| Camera 5                                                                                              |   |
| Camera 6                                                                                              |   |
| 其它项                                                                                                   |   |

- 2> 设置视图窗口添加文本页面
  - a. 点击其他项
  - b. 选中"HTML 页面"
  - c. 拖到指定的窗口
  - d. 输入 web 地址

| Monitor Client                        |                                                 | 2016/     | 11/24 17:46:08 🗕 🗖 🗙 |
|---------------------------------------|-------------------------------------------------|-----------|----------------------|
|                                       |                                                 |           |                      |
|                                       | +                                               |           |                      |
| 视图设置                                  |                                                 |           |                      |
| 视图                                    | 无腹放                                             |           | 视图属性                 |
| Ⅲ 默认(2x2) ● 新建初期(1+7)                 |                                                 |           | 🗖 启用轮巡               |
| ····································· |                                                 |           | 轮巡时长(秒):             |
|                                       | - 打开<br>新入费打开的网址・或HTML页面所在的本3<br>http:///<br>稿室 | ?   ×     | 1 4                  |
| · 添加元素<br>                            |                                                 |           |                      |
| 甘它而                                   |                                                 |           |                      |
| 井 ビ坝<br>田田山 西田<br>昭徳<br>林辺            | HEROSPEED                                       | HEROSPEED | 元素属性                 |
|                                       |                                                 |           |                      |

- 3> 设置视图窗口添加图片
  - a. 选中"图像"
  - b. 拖到指定窗口
  - c. 选择图片

| Monitor Client                          |                                      |                            |                  |                     | 2016                 | /11/24 | 17:47:01            | - [62 |
|-----------------------------------------|--------------------------------------|----------------------------|------------------|---------------------|----------------------|--------|---------------------|-------|
| 🖵 实时 🗈 回放 🎦                             | - MIR O                              | #8.Ph                      |                  |                     |                      | ~      |                     |       |
| 摄像机 设置 系统                               | ♀ 打开图像                               |                            |                  |                     |                      |        |                     |       |
|                                         | ○○○○○○○○○○○○○○○○○○○○○○○○○○○○○○○○○○○○ | (C:) • Program Files (x86) | VMS Management   |                     | VMS Management       | Q      |                     |       |
|                                         | 组织 ▼ 新建文件夹                           |                            |                  |                     | III • 🔲              | 2      |                     |       |
| 导出列表 视图 选项                              | Subversion ^                         | 名称                         | 修改日期             | 类型                  | 大小                   |        |                     |       |
| 新页面 🗤 🗙 初图设置 🗤 🗙 🕂                      | 😸 视频                                 | and are                    | 2016/11/24 15:49 | <del>\\</del> #++++ |                      |        |                     | ľ     |
|                                         | ■ 图片                                 | Database                   | 2016/11/24 15:48 | 文H+天<br>文仕字         |                      |        |                     |       |
| 视图设直                                    | 🖹 文档                                 | help                       | 2016/11/24 15:48 | 文件夹                 |                      |        |                     | L IF  |
| 和 图 Camera 1                            | 👌 音乐                                 | imageformats               | 2016/11/24 15:48 | 文件夹                 |                      |        | 屋性                  |       |
|                                         |                                      | 퉬 Skin                     | 2016/11/24 15:48 | 文件夹                 |                      |        |                     |       |
| IIII 新玩(2X2)                            | 🜏 家庭組 💡                              | 鷆 translation              | 2016/11/24 15:48 | 文件夹                 |                      |        | 用轮巡                 |       |
| ■ 新運視證(1+7)                             |                                      |                            |                  |                     |                      |        | +⊥≤ /≆h\\.          |       |
| Ⅲ 新建视图(2×2)                             | 🖳 计算机                                |                            |                  |                     |                      |        | ा <del>र</del> (@): |       |
|                                         | 🏭 本地磁盘 (C:)                          |                            |                  |                     |                      |        | ¢                   |       |
|                                         | 📻 本地磁盘 (D:)                          |                            |                  |                     |                      |        |                     |       |
|                                         | 👝 本地磁盘 (E:)                          |                            |                  |                     |                      |        |                     |       |
|                                         | 👝 系统保留 (G:) 🍸                        |                            |                  |                     |                      | _      |                     |       |
|                                         | 文件名                                  | ζ(N):                      |                  | ▼ 图像文(              | #(*.bmp *.jpeg *.jpg | * •    |                     |       |
| 添加元素                                    |                                      |                            |                  |                     | Record Record        | 51     |                     |       |
| · 」 · · · · · · · · · · · · · · · · · · |                                      |                            |                  | 317                 | (0) 取消               |        |                     |       |
| DR BK DG                                | L                                    |                            |                  |                     |                      |        |                     |       |
| 其它项                                     |                                      |                            |                  |                     |                      |        |                     |       |
| HTML 页面                                 |                                      |                            |                  |                     |                      | 元쿻     | 尾属性                 |       |
|                                         |                                      |                            |                  |                     |                      | 78,2   | 477-4120            |       |
| +A.7//                                  |                                      |                            |                  |                     |                      |        |                     |       |
| #BI                                     |                                      |                            |                  |                     |                      |        |                     |       |
|                                         | HEROSPEED                            |                            | HEROSPI          |                     |                      |        |                     |       |
|                                         |                                      |                            |                  |                     |                      |        |                     |       |
|                                         |                                      |                            |                  |                     |                      |        |                     |       |
|                                         |                                      |                            |                  |                     |                      |        |                     |       |
|                                         |                                      |                            |                  |                     |                      |        |                     |       |
|                                         |                                      |                            |                  |                     |                      |        |                     |       |

- 4> 设置视图窗口添加窗口轮巡
  - a. 选中"轮巡"
  - b. 拖到指定窗口
  - c. 选择需要窗口轮巡的设备
  - d. 设置窗口视频轮巡的时间
  - e. 设置视频的码流类型

| Monitor Client               |                     | 2016                          | 6/11/24 17:48:30 <u>–</u> 🗆 × |
|------------------------------|---------------------|-------------------------------|-------------------------------|
| 🖵 实时 🕨 回放                    | 管理 ? 帮助             |                               | •                             |
| 据像机 设置 系统<br>正<br>写出列表 視图 違项 | C 00000             | 2                             | x                             |
| 新页面 ··· × 视图设置 ··· × ·       |                     |                               | ´                             |
| 视图设置                         | - 所有掛版机<br>- Senver |                               | 保存                            |
| う (死) Camera 1               | = 172.18.197.215    | 増加<br>増加<br>Camera 1 10 秒 主码流 | 和民族                           |
| (光音) (2×2)                   | Camera 1            |                               | 图/禹1主                         |
|                              | Camera 2            | 刑除                            | 日用轮巡                          |
| ₩ 新建视图(2×2)                  | Camera 3            |                               | 时长(秒):                        |
|                              | Camera 4            | 清空                            | \$                            |
|                              | Camera 6            |                               |                               |
|                              | Camera 7            |                               |                               |
|                              | 默认轮巡时间(秒)           |                               |                               |
| 添加元素                         | 10 🗢                | <b>T</b> #                    |                               |
| 摄像机                          | 默认码流                |                               |                               |
| 其它项                          | 王码流                 | 提示:双击窗格进入编辑状态。                |                               |
| HTML 页面                      |                     |                               | <b>麦</b> 属性                   |
| 图像                           |                     |                               |                               |
| 14巡                          |                     |                               | 轮巡设置                          |
|                              | HEROSPEED           | HEROSPEED                     |                               |
|                              |                     |                               |                               |
|                              |                     |                               |                               |
|                              |                     |                               |                               |
|                              |                     |                               |                               |

#### 2.2.4.2.1.3 修改视图名称

双击要修改的视图进入编辑状态,修改视图名称

| Sector Client                        |                            | 2016/11/24 17:49:31 |
|--------------------------------------|----------------------------|---------------------|
| 🖵 实时 🗈 回放 🔂 管理                       | ⑦ 帮助                       |                     |
| │ 捐像机 设置 系统<br>□===□ □□=== ♪<        |                            |                     |
| 日本 1 1 1 1 1 1 1 1 1 1 1 1 1 1 1 1 1 |                            |                     |
| 新页面 如 🗙 祝图设置 🛛 🗙 🕂                   |                            |                     |
| 视图设置                                 |                            | 保存                  |
| - 祝图                                 |                            | 视图属性                |
|                                      |                            | □ 启用轮巡              |
| 新建视图(2x2)                            |                            | 轮巡时长(秒):            |
|                                      |                            |                     |
| HEROSPEE                             | ED HERO <mark>SPÉED</mark> |                     |
|                                      |                            |                     |
| 添加元素                                 |                            |                     |
| 摄像机                                  | ×                          |                     |
| 其它项                                  |                            |                     |
| HTML页面                               |                            | 元素属性                |
| ▲                                    | <sub>使式下有效</sub>           |                     |
|                                      | HEROSPEED                  |                     |
|                                      | V.                         |                     |
|                                      |                            |                     |
|                                      |                            |                     |

#### 2.2.4.2.1.4 删除视图

选择视图右键弹出菜单选择删除视图

| Monitor Client                                                                                                    |     | 管理        | 老田       | 2016      | /11/24 17:49:56 – □ ×<br>∈        |
|----------------------------------------------------------------------------------------------------|-----|-----------|----------|-----------|-----------------------------------|
| 田康和 设置 系统     日本    日本     日本    日本     日本    日本    日本    日本    日本    日本    日本    日本    日本    日本    日本    日本    日本    日本    日本    日本    日本    日本    日本    日本    日本    日本    日本 |     | BC U      | ****     |           | ~                                 |
| 初网设置                                                                                                    |     |           |          |           |                                   |
| 祝田 (¥1)<br>田 新以(2x2)<br>田 新建教問(1+7)<br>田 新建教問(2x2)<br>開除<br>添加元素                                                                                                    |     | HERCEPEED |          | HEROSPEED | [1]<br>一 启用轮巡<br>轮巡时长 (秒):<br>1 ◆ |
| 摄像机<br><mark>其它颈</mark><br>HTML员面<br>图像                                                                                                    | 轮巡显 | 示只在实时模式下  | ¥<br>〔有效 | HEROSPEED | 元素属性                              |

#### 2.2.4.2.1.5 设置视图轮巡

- 1> 选中"开启轮巡"
- 2> 设置轮巡间隔时间
- 3> 设置视频轮巡码流

| Search Street Street St |              |       |           | 2016/11/24 17:51:23 – 🗆 × |
|----------------------------------------------------------------------------------------------------|--------------|-------|-----------|---------------------------|
| 🖵 实时 🕨 回前                                                                                                    | 1 管理         | ⑦ 帮助  |           | Ð                         |
| 摄像机 设置 系统                                                                                                    |              |       |           |                           |
|                                                                                                    |              |       |           |                           |
|                                                                                                    |              |       |           |                           |
|                                                                                                    | л <b>х</b> + |       |           | ^                         |
| 一方面が開                                                                                                    |              |       |           |                           |
| 忧密攻重                                                                                                    |              |       |           |                           |
| - 视图  🛨                                                                                                    |              |       |           | 视图属性                      |
| Ⅲ 默认(2x2)                                                                                                    |              |       |           | ☑ 启用轮巡                    |
| ■ 新建祝留(1+7) ■ 新建祝習(2x2)                                                                                                    |              |       |           | 轮巡时长(秒):                  |
|                                                                                                    |              |       |           | 10 🗢                      |
|                                                                                                    | HEROSPE      |       | HEROSPEED |                           |
|                                                                                                    |              |       |           |                           |
|                                                                                                    |              |       |           |                           |
| 添加元素                                                                                                    |              |       |           |                           |
| 摄像机                                                                                                    |              | ×     |           |                           |
| 其它项                                                                                                    |              |       |           |                           |
| HTML 页面                                                                                                    |              |       |           | 元素属性                      |
| 图像                                                                                                    |              |       |           |                           |
| 轮巡                                                                                                    | 轮巡显示只在实时     | 模式下有效 |           | 轮巡设置                      |
|                                                                                                    |              |       | HEROSPEED |                           |
|                                                                                                    |              |       |           |                           |
|                                                                                                    |              |       |           |                           |
|                                                                                                    |              |       |           |                           |
|                                                                                                    |              |       |           |                           |

#### 2.2.4.2.1.6 保存编辑

视图编辑完成后一定要记得点击保存才会生效

| Monitor Client                                                |     | 管理の       | <b>邦</b> 助                  | 201       | 6/11/24 17:51:50 – 🗆 ×<br>🖅          |
|---------------------------------------------------------------|-----|-----------|-----------------------------|-----------|--------------------------------------|
| 田田和 设置 系统<br>田田和 公置 系统<br>学出列表 祝田 造项                          |     |           |                             |           |                                      |
| 视图设置                                                          |     |           |                             |           |                                      |
| 祝留 ● 開 默认(2/2) ■ 默认(2/2) ■ 新建(1-7) ■ 前建(1-7) ■ 前単常間(2-2) 添加元素 |     | HEROSPEED |                             | HEROSPEED | 2 启用轮巡<br>2 启用轮巡<br>轮巡时末(秒):<br>10 ← |
| 摄像机<br><mark>其它颈</mark><br>HTML页面<br>图象<br>NE                 | 轮巡员 | 示只在实时模式下  | <b>×</b><br><sup>不</sup> 有效 | HEROSPEED | 元素属性<br>轮型设置                         |

# 2.2.4.3 系统参数设置

| Monitor Client                       |             |                |    | 2016/11/24 17:52:25 | - • × |
|--------------------------------------|-------------|----------------|----|---------------------|-------|
| 🖵 实时 🗈 回放                            | 1 管理        | ⑦ 帮助           |    |                     | Ð     |
| 摄像机 设置 系统                            |             |                |    |                     |       |
|                                      |             |                |    |                     |       |
| □□□□□□□□□□□□□□□□□□□□□□□□□□□□□□□□□□□□ |             |                |    |                     |       |
| 新页面 コメ 視图设置                          |             | ∞× +           |    |                     | ^     |
| 系统选项                                 |             |                |    |                     |       |
|                                      | 惑寻进而        |                |    |                     |       |
| 系统选项                                 | <u>B</u> XD |                |    |                     |       |
|                                      | ☑ 记住密码      | 🔲 自动登录         |    |                     |       |
|                                      |             |                |    |                     |       |
|                                      | 语言选项        |                |    |                     |       |
|                                      | 中文简体        |                |    |                     |       |
|                                      |             |                |    |                     |       |
|                                      | 存储选项        |                |    |                     |       |
|                                      | 抓拍图像        | C:\VMS\Picture | 浏览 |                     |       |
|                                      | 巴中加格        | C:\\/MC\Event  |    |                     |       |
|                                      | 寺山倪州        | C:\vwis\cxpon  |    |                     |       |
|                                      | 记录视频        | C:\VMS\Record  | 浏览 |                     |       |
|                                      | 其它          |                |    |                     |       |
|                                      | ■ 窗口最大化时    | 自动切换到主码流       |    |                     |       |
|                                      |             |                |    |                     |       |
|                                      |             |                |    |                     |       |

登录选项:可以设置是否记住密码,是否自动登陆 语言选项:设置系统语言 存储选项:设置抓拍、视频导出和记录视频的路径 其他:设置窗口最大化时是否自动设置为主码流播放

# 2.2.5 登出

| Se Monitor Client         |                          |       | 2016/11/24 17:53:05 💶 🗙 |
|---------------------------|--------------------------|-------|-------------------------|
| 🖵 实时 🕨 回放                 | ☐ 管理 ⑦ 帮助                |       | 1 🖊 🗉                   |
| 摄像机 设置 系统                 |                          |       |                         |
|                           |                          |       | 2                       |
|                           |                          |       |                         |
| 与出列表 视图 送项 新页面 x 视图设置 x x | 选项 <b>如 x 十</b>          |       | <u>^</u>                |
|                           |                          |       |                         |
| 系统选项                      |                          |       |                         |
|                           | ジョン± −万                  |       |                         |
| 系统选项                      | 2末匹坝                     |       |                         |
|                           | 🗹 记住密码 📃 自动登录            |       |                         |
|                           |                          |       |                         |
| i                         | 吾言选项                     |       |                         |
| L                         |                          |       |                         |
|                           | 中文简体                     |       |                         |
|                           |                          |       |                         |
| 1                         | <b></b><br>子储选项          |       |                         |
|                           |                          | Saute |                         |
|                           | JK HILLIN C. WWISPICTURE | 20104 |                         |
|                           | 导出视频 C:\VMS\Export       | 浏览    |                         |
|                           | 记录视频 C:\VMS\Record       | 浏览    |                         |
|                           |                          |       |                         |
| ļ                         |                          |       |                         |
|                           | 第四最大化时,自动切掉到主码流          |       |                         |
|                           |                          |       |                         |
|                           |                          |       |                         |
|                           |                          |       |                         |

- 1. 退出系统
- 2. 注销系统